# Программное обеспечение для Ethernetкоммутаторов серии STK

Руководство пользователя

Приведенные в настоящем руководстве пользователя названия и программные продукты могут содержать в себе зарегистрированные товарные знаки своих владельцев.

Настоящее руководство пользователя содержит всю необходимую информацию для корректного использования программного обеспечения для Ethernet-коммутаторов серии STK (далее по тексту – ПО) производства компании ООО «СТАНДАРТ ТЕЛЕКОМ ИТ».

Настоящее руководство предназначено для пользователей, осуществляющих мониторинг и настройку коммутаторов марки STK через графический интерфейс.

Программное обеспечение является неотъемлемой частью коммутаторов марки STK и может работать только на их базе.

Данное руководство пользователя предназначено для ознакомления пользователя с техническими характеристиками и функциональными возможностями графическое интерфейса программного обеспечения для Ethernet-коммутаторов серии STK.

# Оглавление

| 1 | Введение                                          | 6        |
|---|---------------------------------------------------|----------|
|   | 1.1 Назначение руководства пользователя           | 6        |
|   | 1.2 Начало работы с программным обеспечением      | 6        |
|   | 1.3 Уровень подготовки пользователей              | 6        |
| 2 | Требование к вспомогательному оборудованию        | 7        |
|   | 2.1 Требования к коммутатору                      | 7        |
|   | 2.2 Требования к персональному компьютеру (ПК)    | 7        |
|   | 2.2.1 Операционная система                        |          |
|   | 2.2.2 Web-6pay3ep                                 | 7        |
|   | 2.2.3 Технические характеристики ПК               | 7        |
| 3 | Подготовка к работе с программным обеспечением    | 7        |
| 4 | Описание работы программного обеспечения          | 8        |
|   | 4.1 Начало работы                                 | 8        |
|   | 4.2 Стартовая страница                            | 9        |
|   | 4.3 Боковое меню                                  | 10       |
|   | 4.4 Настройка                                     | 11       |
|   | 4.4.1 Система                                     | 11       |
|   | 4.4.1.1 Информация                                | 11       |
|   | 4.4.1.2 Настройка IP                              | 11       |
|   | 4.4.1.3 IP-интерфейсы                             | 13       |
|   | 4.4.1.4 IР-маршруты                               | 13       |
|   | 4.4.2 Настройка NTP                               | 14       |
|   | 4.4.3 Настройка времени                           | 14       |
|   | 4.4.4 Системный журнал                            |          |
|   | 4.4.5 Энергоэффективный Ethernet                  | 15       |
|   | 4.4.5.1 Настройка функция энергосбережения портов | 16       |
|   | 4.4.5.2 Гепловая защита                           | 16       |
|   | 4.4.5.3 Настроики портов                          | / I      |
|   | 4.4.0 DHCP настроика                              | 18<br>19 |
|   | 4.4.0.1 Cepsep                                    | 10<br>10 |
|   |                                                   |          |
|   | 4.4.0 Гетрансляция                                | 20<br>21 |
|   | 4 4 9 1 Kommyraton                                | 21<br>21 |
|   | 4.4.9.1 Коммутатор<br>4.4.9.2 Сеть                | 21<br>24 |
|   | 4.4.9.3 NAS/Настройка сервера сетевого доступа    | 2+<br>25 |
|   | 4 4 9 4 ACL/Настройка управления доступов         | 25<br>25 |
|   | 4.4.9.5 Защита источника IP-алреса                |          |
|   | 4.4.9.6 Проверка ARP                              |          |
|   | 4.4.9.7 ААА (аутентификания, авторизания и учет)  |          |
|   | 4.4.9.8 Агрегация                                 |          |
|   | 4.4.9.9 OAM                                       |          |
|   |                                                   | -        |

| 1.10 2010 2010 10 2010 10 10 10 10 10 10 10 10 10 10 10 10 | 25 |
|------------------------------------------------------------|----|
| 4.4.9.10 Samula of heresis                                 |    |
| 4.4.9.11 STP/Протокол связующего дерева                    |    |
| 4.4.9.12 IF MC профиль<br>4.4.0.12 MVD                     |    |
| 4.4.9.15 M V K                                             |    |
| 4.4.9.14 LLDP                                              |    |
| 4.4.9.15 EPS                                               |    |
| 4.4.9.10 MEP                                               |    |
| 4.4.9.17 EKPS                                              |    |
| 4.4.9.18 EAPS                                              |    |
| 4.4.9.19 Таолица MAC-адресов                               |    |
| 4.4.9.20 V LANS/ВИРТУАЛЬНЫЕ ЛОКАЛЬНЫЕ СЕТИ                 |    |
| 4.4.9.21 Грансляция VLAN                                   |    |
| 4.4.9.22 Yacthas cets VLANS                                |    |
| 4.4.9.23 VCL/MLAN на основе МАС-адресов                    |    |
| 4.4.9.24 Voice VLAN                                        |    |
| 4.4.9.25 QoS/Качество обслуживания                         |    |
| 4.4.9.26 Зеркалирование                                    |    |
| 4.4.9.27 UPnP                                              |    |
| 4.4.9.28 MVRP                                              |    |
| 4.4.9.29 GVRP                                              | 60 |
| 4.4.9.30 sFlow                                             | 61 |
| 4.4.9.31 DDMI                                              |    |
| 4.4.9.32 UDLD                                              |    |
| 4.4.9.33 MRP                                               |    |
| 4.4.9.34 OSPF                                              |    |
| 4.4.9.35 STK-Ring                                          | 64 |
| 4.5 Монитор                                                | 65 |
| 4.6 Диагностика                                            |    |
| 4.6.1 Ping IPv4 и IPv6                                     |    |
| 4.6.2 Traceroute IPv4 и IPv6                               |    |
| 4.6.3 Получение MIB ОАМ                                    |    |
| 4.6.4 Диагностика кабеля                                   |    |
|                                                            | 60 |
| 4.7 1 Попозаниек комплитетора                              |    |
| 4.7.2 Doopport & popowershi wastroji kow                   |    |
| 4.7.2 Dosepark saeodekum hacipoukam                        |    |
| 4.7.2 1 2отригио                                           |    |
| 4.7.2.2 Decision account                                   | 09 |
| 4.7.5.2 Выоор версии                                       |    |
| 4.7.4 Пастроика                                            |    |
| 4.7.4.1 Coxpanenue startup-config                          |    |
| 4. / .4. 2 3arpy3ka                                        |    |
| 4. /.4.5 Активирование                                     |    |
| 4./.4.4 Удаление                                           | 71 |
| Устранение неисправностей                                  | 72 |

# 1 Введение

#### 1.1 Назначение руководства пользователя

Настоящее руководство пользователя предоставляет информацию о программного обеспечения для Ethernet-коммутаторов серии STK.

Программное обеспечение поставляется пользователю предустановленным на коммутаторе и является его неотъемлемой частью. Пользователю не нужно производить никаких дополнительных действий перед началом использования ПО.

Графический интерфейс доступен пользователю через персональный компьютер, подключение осуществляется через IP-адрес.

#### 1.2 Начало работы с программным обеспечением

Перед началом работы убедитесь в наличии коммутатора марки STK, который совместим с программным обеспечением и персонального компьютера с установленным web-браузером.

При возникновении проблем с эксплуатацией программного обеспечения обратитесь к настоящему руководству пользователя и навигации, собранной в качестве оглавления в начале документа. Если возникшая проблема не описана ни в одном из разделов руководства пользователя, то обратитесь за помощью в отдел технической поддержки по электронной почте:

#### support@st-telecom-it.ru

#### 1.3 Уровень подготовки пользователей

Специалист, осуществляющий работу с программным обеспечением для Ethernet-коммутаторов серии STK, должен обладать знаниями и умениями эксплуатации коммутаторов и их ПО, а также быть уверенным пользователем ПК.

# 2 Требование к вспомогательному оборудованию

#### 2.1 Требования к коммутатору

Перед началом работы убедитесь, что у вас установлен коммутатор марки STK.

### 2.2 Требования к персональному компьютеру (ПК)

Для доступа к интерфейсу программного обеспечения, к персональному компьютеру предъявляются следующие требования:

#### 2.2.1 Операционная система

– Windows 7 или выше;

- Linux с ядром 4.19 и выше.

2.2.2 Web-браузер

Наличие на персональном компьютере web-браузера. Специальных требования к web-браузеру не предъявляется.

2.2.3 Технические характеристики ПК

Специальных требований к техническим характеристикам персонального компьютера не предъявляется.

# 3 Подготовка к работе с программным обеспечением

1. Установите коммутатор на предназначенное для него место.

3. Определите персональный компьютер, с которого будет осуществляться подключение к программному обеспечению и убедитесь, что на нём предустановлен web-браузер.

4. Подключитесь к операционной системе VISP через IP-адрес. По умолчанию на коммутаторах адрес <u>http://192.168.2.100</u>, по этому адресу пользователь может подключиться, использовав адрес для своего персонального компьютера, находящегося в той же сети.

# 4 Описание работы программного обеспечения

## 4.1 Начало работы

После подключения к коммутатору через IP-адрес, перед пользователем система попросит ввести имя пользователя и пароль (Рисунок 1).

|                                   | 92.60.95.107/index.htm                                                                                      |
|-----------------------------------|----------------------------------------------------------------------------------------------------|
| то посещаете. Импортировать закла | дки                                                                                                    |
|                                   | Вход<br>http://92.60.95.107<br>Подключение к сайту не защищено<br>Имя пользователя<br>Пароль<br>Отмена Вход |

Рисунок 1 – Запрос данных

По умолчанию, при первом входе в системы, данные для авторизации:

| таолица 1 – данные для авторизации |            |
|------------------------------------|------------|
| Имя пользователя                   | admin      |
| Пароль                             | system2024 |

| Таблица 1 | l – Данные д | ля авто | ризации |
|-----------|--------------|---------|---------|
| 1         |              |         |         |

После этого пользователя автоматически перенаправит на стартовую страницу.

#### 4.2 Стартовая страница

Стартовая страница программного обеспечения представляет собой «Обзор состояния портов».

Для удобства пользователя, изображение портов коммутатора является интерактивным. Для просмотра состояния любого из портов, просто нажмите на него левой кнопкой мыши.

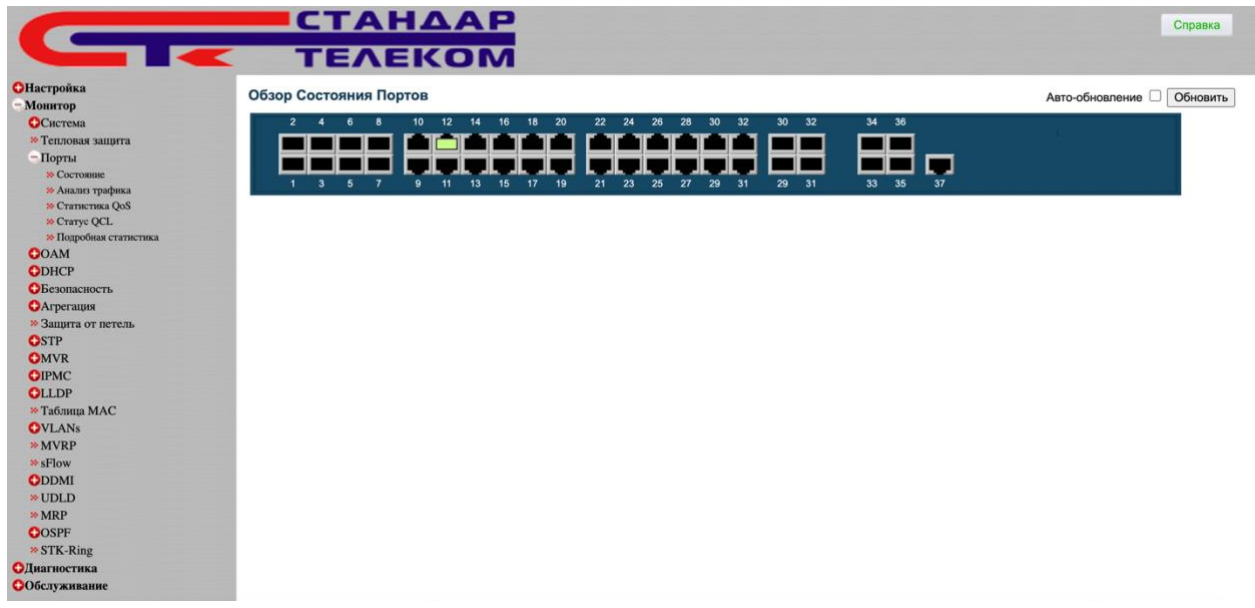

Рисунок 2 – Обзор состояния портов

При нажатии на порт, пользователя автоматически перебросит на страницу статистики портов, где будут отображены данные по выбранному порту.

| Подробная Статистика по Портам 'Порт 12' |         |                                  | орт 12 – Авто-обновление 🗌 Обновить | Очистить |
|------------------------------------------|---------|----------------------------------|-------------------------------------|----------|
| Получено Всего                           |         | Переда                           | ано Всего                           |          |
| Rх Пакеты                                | 44351   | Тх Пакеты                        | 4318                                |          |
| Rx Октеты                                | 5654260 | Тх Октеты                        | 849519                              |          |
| Rx Одноадресные                          | 3193    | Тх Одноадресные                  | 2542                                |          |
| Rx Многоадресные                         | 14500   | Тх Многоадресные                 | 1770                                |          |
| Rx Широковещательные                     | 26658   | Тх Широковещательные             | 6                                   |          |
| Rx Пауза                                 | 0       | Тх Пауза                         | 0                                   |          |
| Счетчики Полученных Пакетов по Размеру   |         | Счетчики Переданны               | ых Пакетов по Размеру               |          |
| Rx 64 Байта                              | 31068   | Тх 64 Байта                      | 545                                 |          |
| Rx 65-127 Байт                           | 4836    | Тх 65-127 Байт                   | 2747                                |          |
| Rx 128-255 Байт                          | 5696    | Тх 128-255 Байт                  | 485                                 |          |
| Rx 256-511 Байт                          | 960     | Тх 256-511 Байт                  | 84                                  |          |
| Rx 512-1023 Байт                         | 1205    | Тх 512-1023 Байт                 | 319                                 |          |
| Rx 1024-1526 Байт                        | 586     | Тх 1024-1526 Байт                | 138                                 |          |
| Rx 1527- Байт                            | 0       | Тх 1527- Байт                    | 0                                   |          |
| Счетчики Очереди Приема                  |         | Счетчики Оче                     | ереди Передачи                      |          |
| Rx Q0                                    | 44351   | Tx Q0                            | 2559                                |          |
| Rx Q1                                    | 0       | Tx Q1                            | 0                                   |          |
| Rx Q2                                    | 0       | Tx Q2                            | 0                                   |          |
| Rx Q3                                    | 0       | Tx Q3                            | 0                                   |          |
| Rx Q4                                    | 0       | Tx Q4                            | 0                                   |          |
| Rx Q5                                    | 0       | Tx Q5                            | 0                                   |          |
| Rx Q6                                    | 0       | Tx Q6                            | 0                                   |          |
| Rx Q7                                    | 0       | Tx Q7                            | 1759                                |          |
| Счетчики Ошибок Приема                   |         | Счетчики Ош                      | ибок Передачи                       |          |
| Rx Отброшенных Кадров                    | 0       | Тх Отброшенных Кадров            | 0                                   |          |
| Rx CRC/Выравнивание                      | 0       | Тх Потерянных Кадров/Искл.Коллиз | вии 0                               |          |
| Rx Коротких Кадров                       | 0       |                                  |                                     |          |
| Rx Длинных Кадров                        | 0       |                                  |                                     |          |
| Rx Фрагментов                            | 0       |                                  |                                     |          |
| Rx Jabber                                | 0       |                                  |                                     |          |
| Rx Отфильтрованных Кадров                | 7738    |                                  |                                     |          |

Рисунок 3 – Статистика по портам

На странице можно сменить порт, не возвращаясь на стартовую страницу. Выберите необходимый из выпадающего меню.

|                        | TEAEKOM                                |            |                                    | Ch                         |
|------------------------|----------------------------------------|------------|------------------------------------|----------------------------|
| Іастройка              | Подробная Статистика по Портам 'Порт 1 | 12'        |                                    | Авто-обновление Обновить О |
| Монитор                |                                        |            | (TOPT TE                           |                            |
| ОСистема               | Получено Всего                         |            | Передано Все                       | oro                        |
| * Тепловая защита      | Rx Пакеты                              | 44351      | Тх Пакеты                          | 4318                       |
| Порты                  | Rx Октеты                              | 5654260    | Тх Октеты                          | 849519                     |
| * Corrosum             | Rx Одноадресные                        | 3193       | Тх Одноадресные                    | 2542                       |
| W Cocrossie            | Rx Многоадресные                       | 14500      | Тх Многоадресные                   | 1770                       |
| Анализ трафика         | Rx Широковещательные                   | 26658      | Тх Широковещательные               | 6                          |
| » Статистика Qos       | RX Haysa                               | 0          | Тх Пауза                           | 0                          |
| S Craryc QCL           | Счетчики Полученных Пакетов            | по Размеру | Счетчики Переданных Паке           | етов по Размеру            |
| » Подрооная статистика | RX 04 DANTA                            | 31008      | Тх 65 127 Байт                     | 040<br>0747                |
| OAM                    | Rx 03-127 Ddv1                         | 4030       | Tx 128-255 Eaur                    | 485                        |
| DHCP                   | Рх 256-511 Байт                        | 960        | Tx 256-511 Equat                   | 465                        |
| Безопасность           | Rx 512-1023 Байт                       | 1205       | Тх 512-1023 Байт                   | 319                        |
| Агрегания              | Rx 1024-1526 Байт                      | 586        | Тх 1024-1526 Байт                  | 138                        |
| Samura or neram        | Rx 1527- Байт                          | 0          | Тх 1527- Байт                      | 0                          |
| CTD                    | Счетчики Очереди Прис                  | эма        | Счетчики Очереди Г                 | Тередачи                   |
| SIF                    | Rx Q0                                  | 44351      | Tx Q0                              | 2559                       |
| OMVR                   | Rx Q1                                  | 0          | Tx Q1                              | 0                          |
| IPMC                   | Rx Q2                                  | 0          | Tx Q2                              | 0                          |
| LLDP                   | Rx Q3                                  | 0          | Tx Q3                              | 0                          |
| • Таблица МАС          | Rx Q4                                  | 0          | Tx Q4                              | 0                          |
| N/LANC                 | Rx Q5                                  | 0          | Tx Q5                              | 0                          |
| VLAINS                 | Rx Q6                                  | 0          | Tx Q6                              | 0                          |
| • MVRP                 | Rx Q7                                  | 0          | Tx Q7                              | 1759                       |
| *sFlow                 | Счетчики Ошибок Прие                   | ма         | Счетчики Ошибок П                  | Тередачи                   |
| DDMI                   | Rx Отброшенных Кадров                  | 0          | Тх Отброшенных Кадров              | 0                          |
| UDLD                   | Rx CRC/Выравнивание                    | 0          | Тх Потерянных Кадров/Искл.Коллизии | 0                          |
| MPP                    | Rx Коротких Кадров                     | 0          |                                    |                            |
| MIN                    | Rx Длинных Кадров                      | 0          |                                    |                            |
| JOSPF                  | Rx Фрагментов                          | 0          |                                    |                            |
| STK-Ring               | RX Jabber                              | 0          |                                    |                            |
| normoorne a            | кх отфильтрованных Кадров              | //38       |                                    |                            |

Рисунок 4 – Выбор порта

#### 4.3 Боковое меню

Расположено с левой стороны страницы и доступно из любого раздела программного обеспечения.

Боковое меню представляет собой структурированное дерево навигации.

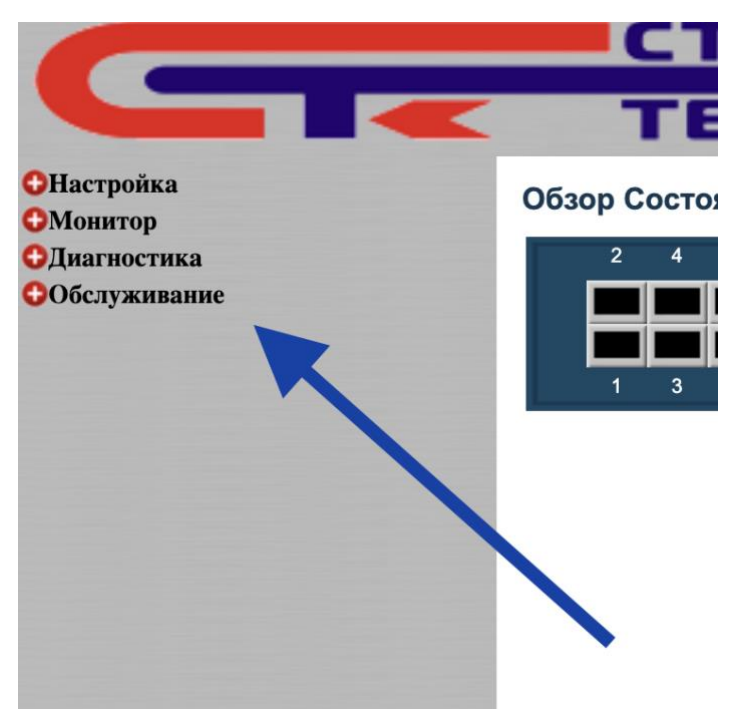

Рисунок 5 – Боковое меню

## 4.4 Настройка

4.4.1 Система

4.4.1.1 Информация

Пользователь может ввести общие данные о системе.

# Настройка Системной Информации

| Контактная Информация | test |
|-----------------------|------|
| Имя Системы           |      |
| Расположение Системы  |      |
|                       | _    |

Сохранить Сбросить

Рисунок 6 – Общие данные о системе

### 4.4.1.2 Настройка IP

Настройка IP-адреса производится пользователем вручную. Необходимо выбрать из выпадающего списка или ввести вручную следующие характеристики:

Название Домена.

| Настройка IP    |                             |
|-----------------|-----------------------------|
| Название Домена | ✓ Без Доменного Имени       |
| Режим Работы    | Настроить Доменное Имя      |
| DNS Сервер 0    | От любого DHCPv6 интерфейса |
| DNS Сервер 1    | От этого DHCPv6 интерфейса  |
| DNS Cepsep 2    |                             |
| DNS Сервер 3    | Без DNS сервера v           |
| DNS-Прокси      |                             |

Рисунок 7 – Название домена

## Режим работы.

| Настройка ІР    |                     |
|-----------------|---------------------|
| Название Домена | Без Доменного Имени |
| Режим Работы    | √ Хост              |
| DNS Сервер 0    | Маршрутизатор       |
| DNS Сервер 1    | Ьез UNS сервера ✓   |
| DNS Сервер 2    | Без DNS сервера 🗸   |
| DNS Сервер 3    | Без DNS сервера 🗸   |
| DNS-Прокси      |                     |

Рисунок 8 – Режим работы

| <u>DNS-сервера.</u>                    |                             |  |  |  |
|----------------------------------------|-----------------------------|--|--|--|
| Настройка IP                           |                             |  |  |  |
| Название Домена                        | ез Раменного Имени          |  |  |  |
| Режим Работы                           | ст 🗸                        |  |  |  |
| DNS Сервер 0                           | ✓ Без DNS сервера           |  |  |  |
| DNS Cepsep 1                           | Настроить IPv4 или IPv6     |  |  |  |
| DNS Cepsep 2                           | От любого DHCPv4 интерфейса |  |  |  |
| DNS Сервер 3                           | От этого DHCPv4 интерфейса  |  |  |  |
| DNS-Прокси От любого DHCPv6 интерфейса |                             |  |  |  |
| IP-Интерфейсы                          | От этого DHCPv6 интерфейса  |  |  |  |

Рисунок 9 – Выбор настройки DNS-серверов

### **DNS-прокси**.

При необходимости соединения с интернетом, пользователь проставляет галочку в чек-бокс напротив данной настройки.

#### Настройка IP

| пастроика іг    |                     |
|-----------------|---------------------|
| Название Домена | Без Доменного Имени |
| Режим Работы    | Хост                |
| DNS Сервер 0    | Без DNS сервера 🗸   |
| DNS Сервер 1    | Без DNS сервера ~   |
| DNS Сервер 2    | Без DNS ceruepa v   |
| DNS Сервер 3    | Без Гоервера 🗸      |
| DNS-Прокси      |                     |

Рисунок 10 – DNS-прокси

## 4.4.1.3 ІР-интерфейсы

|         |      |          |        |          | DHC   | Pv4 |       |           |         | IPv4       |       |          | DHC   |
|---------|------|----------|--------|----------|-------|-----|-------|-----------|---------|------------|-------|----------|-------|
| Удалить | VLAN | Bumunum  |        | ID Кли   | ента  |     | Имя   | Decembry  | Текущий | A          | Длина | Burnauur | Ускор |
|         |      | БКЛЮЧИТЬ | Тип    | IfMac    | ASCII | HEX | Хоста | Резервный | Лизинг  | Адрес      | Маски | БКЛЮЧИТЬ | Регис |
|         | 1    |          | Авто 🗸 | Порт 1 🗸 |       |     |       | 0         |         | 10.1.0.199 | 24    |          | (     |

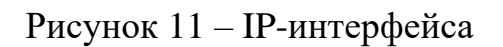

Для настройки IP-интерфейсов, необходимо включить его, после этого появится возможность выбрать тип ID-клиента.

| IP-Интерф  | рейсы   |                                                                                                    | ~            |          |       |     |       |           |         |            |       |          |
|------------|---------|----------------------------------------------------------------------------------------------------|--------------|----------|-------|-----|-------|-----------|---------|------------|-------|----------|
|            |         |                                                                                                    |              |          | DHC   | Pv4 |       |           |         | IPv4       |       |          |
| Удалить    | VLAN    | BURNON                                                                                                    |              | ID Кли   | ента  |     | Имя   | Розораный | Текущий | Annec      | Длина | BUDIOUUT |
|            |         | BKIR                                                                                                    | Авто         | IfMac    | ASCII | HEX | Хоста | гезервный | Лизинг  | Адрес      | Маски | БКЛЮЧИТЬ |
|            | 1       | Image: A start and a start a start | ✓ IF_MAC     | Порт 1 🗸 |       |     |       | 0         |         | 10.1.0.199 | 24    |          |
| Добавить и | нтерфей | c                                                                                                    | ASCII<br>HEX |          |       |     |       |           |         | <u></u>    |       |          |

Рисунок 12 – Выбор типа ID-клиента

В зависимости от типа выберите настройте IfMac (выбор порта), ASCII или HEX.

При необходимости добавьте дополнительный интерфейс.

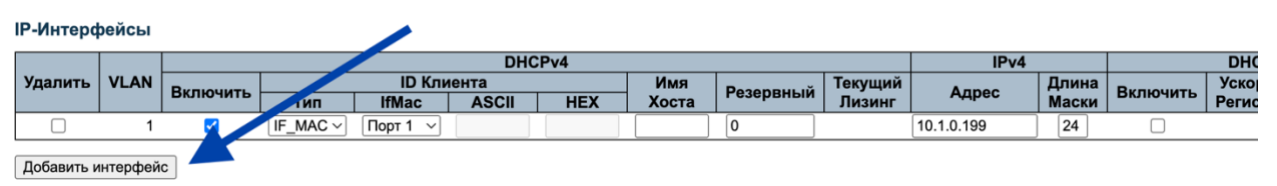

Рисунок 13 – Добавление интерфейса

### 4.4.1.4 IР-маршруты

Данные маршрута определяются автоматически. При необходимости можно добавить еще маршрут вручную.

#### IP-Маршруты

| Удалить | Сеть    | Длина Маски | Шлюз       | Расстояние(IPv4) / VLAN Следующего Перехода(IPv6) |
|---------|---------|-------------|------------|---------------------------------------------------|
|         | 0.0.0.0 | 0           | 10.1.0.106 | 1                                                 |

Добавить маршрут

Рисунок 14 – ІР-маршруты

По окончанию настройки обязательно сохраните внесённые данные. При необходимости настройки можно сбросить.

Настройка IP

| Название Домена | Без Доменного Имени |
|-----------------|---------------------|
| Режим Работы    | Хост 🗸              |
| DNS Сервер 0    | Без DNS сервера v   |
| DNS Cepsep 1    | Без DNS сервера v   |
| DNS Cepsep 2    | Без DNS сервера v   |
| DNS Сервер 3    | Без DNS сервера v   |
| DNS-Прокси      |                     |

IР-Интерфейсы

|         |      |          |                |          | DHC   | Pv4 |       |            |         | IPv4        |
|---------|------|----------|----------------|----------|-------|-----|-------|------------|---------|-------------|
| Удалить | VLAN | Breiouur |                | ID Кли   | ента  |     | Имя   | Везорониий | Текущий | A = = = = = |
|         |      | БКЛЮЧИТЬ | Тип            | IfMac    | ASCII | HEX | Хоста | гезервный  | Лизинг  | Адрес       |
|         | 1    |          | $IF\_MAC \lor$ | Порт 1 🗸 |       |     |       | 0          |         | 10.1.0.199  |

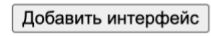

#### IP-Маршруты

| Удалить    | Сеть    | Длина Маски | Шлюз       | Расстояние(IPv4) / VLAN Следующего Перехода(IPv6) |
|------------|---------|-------------|------------|---------------------------------------------------|
|            | 0.0.0.0 | 0           | 10.1.0.106 | 1                                                 |
| Добавить м | иаршрут | ]           |            |                                                   |
| Сохранить  | Сброс   | СИТЬ        |            |                                                   |
|            |         |             | Pı         | исунок 15 - IP настройки                          |

-----

4.4.2 Настройка NTP

NTP (Network Time Protocol) – это протокол сетевого времени. Данная настройка позволяет синхронизировать время на устройствах, чтобы избежать проблем с отладкой и безопасностью на устройстве.

# Настройка NTP

| Режим    | Отключено ~ |
|----------|-------------|
| Сервер 1 |             |
| Сервер 2 |             |
| Сервер 3 |             |
| Сервер 4 |             |
| Сервер 5 |             |

Сохранить Сбросить

Рисунок 16 – Настройка NTP

### 4.4.3 Настройка времени

Настройка времени или настройка часового пояса производится вручную пользователем.

### Настройка Часового Пояса

|              | Выбор Часового Пояса      |        |
|--------------|---------------------------|--------|
| Часовой Пояс | (UTC) Время в формате UTC | ~      |
| Часы         | 0                         | $\sim$ |
| Минуты       | 0                         | $\sim$ |
| Аббревиатура | (0 - 16 символов)         |        |

Рисунок 17 – Настройка времени

4.4.4 Системный журнал

Пользователь настраивает системный журнал под свои запросы.

### Настройка Системного Журнала

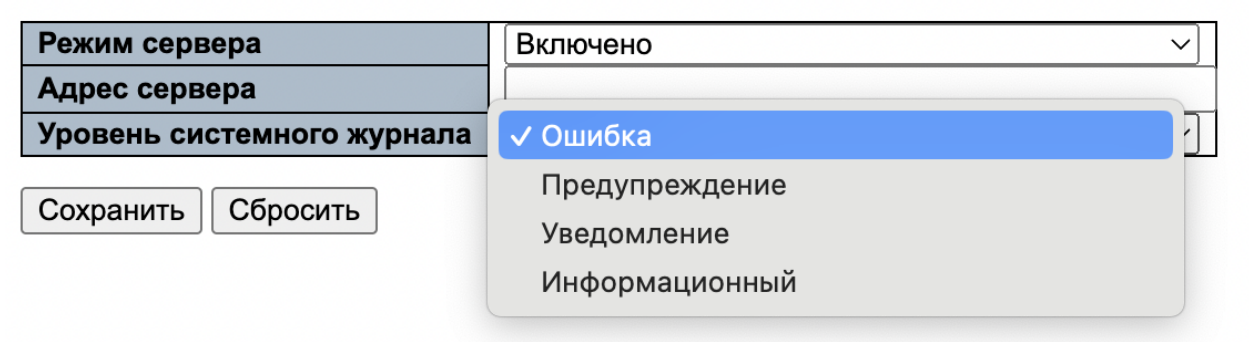

Рисунок 18 – Настройка системного журнала

4.4.5 Энергоэффективный Ethernet

Суть энергосбережения в рациональном распределение ресурсов, в чем поможет настройка данного параметра.

## 4.4.5.1 Настройка функция энергосбережения портов

| Настройка Функции Эн   | Энергосбережения   | эта |
|------------------------|--------------------|-----|
| Оптимизировать ЕЕЕ для | 🗸 Задержки трафика |     |

## Настройка Порта

|      |         |              |     | ŀ      | Наб    | op (   | Оче    | ред    | ιей    | EEE    | Ξ |
|------|---------|--------------|-----|--------|--------|--------|--------|--------|--------|--------|---|
| Порт | ActiPHY | PerfectReach | EEE | 1      | 2      | 3      | 4      | 5      | 6      | 7      | 8 |
| *    |         |              |     |        |        |        |        |        |        |        |   |
| 1    |         |              |     |        |        |        |        |        |        |        |   |
| 2    |         |              |     |        |        |        |        |        |        |        |   |
| 3    |         |              |     |        |        |        |        |        |        |        |   |
| 4    |         |              |     |        |        |        |        |        |        |        |   |
| 5    |         |              |     |        |        |        |        |        |        |        |   |
| 6    |         |              |     |        |        |        |        |        |        |        |   |
| 7    |         |              |     |        |        |        |        |        |        |        |   |
| 8    |         |              |     |        |        |        |        |        |        |        |   |
| 9    |         |              |     | $\Box$ | $\Box$ |        | $\Box$ | $\Box$ | $\Box$ | $\Box$ |   |
| 10   |         |              |     |        |        |        |        |        |        |        |   |
| 11   |         |              |     |        |        |        |        |        |        |        |   |
| 12   |         |              |     |        |        |        |        |        |        |        |   |
| 13   |         |              |     |        | $\Box$ | $\Box$ | $\Box$ |        |        | $\Box$ |   |
| 14   |         |              |     |        |        |        |        |        |        |        |   |
| 15   |         |              |     |        |        |        |        |        | $\Box$ |        |   |
| 16   |         |              |     |        |        |        |        |        |        |        |   |
| 17   |         |              |     |        | $\Box$ | $\Box$ | $\Box$ | $\Box$ |        | $\Box$ |   |
| 18   |         |              |     |        |        |        |        |        |        |        |   |
| 19   |         |              |     |        |        |        |        |        |        |        |   |
| 20   |         |              |     |        |        |        |        |        |        |        |   |
| 21   |         |              |     |        |        |        |        |        |        |        |   |
|      |         |              |     |        | -      | -      |        |        |        | _      |   |

Рисунок 19 – Энергосбережение

#### 4.4.5.2 Тепловая защита

Предусматривает настройку температуры под разные группы и определение групп для портов.

### Настройка Тепловой Защиты

### Настройки Температуры для Групп

| Группа | Темп | ература |
|--------|------|---------|
| 0      | 255  | °C      |
| 1      | 255  | °C      |
| 2      | 255  | °C      |
| 3      | 255  | °C      |

### Группы Портов

| Порт | Группа      |
|------|-------------|
| *    | <> v        |
| 1    | Отключено 🗸 |
| 2    | Отключено 🗸 |
| 3    | Отключено 🗸 |
| 4    | Отключено 🗸 |
| 5    | Отключено 🗸 |
| 6    | Отключено 🗸 |
| 7    | Отключено 🗸 |
| 8    | Отключено ∨ |
| 9    | Отключено 🗸 |
| 10   | Отключено 🗸 |
| 11   | Отключено 🗸 |
| 12   | Отключено 🗸 |
| 13   | Отключено 🗸 |
| 14   | Отключено ∨ |
| 15   | Отключено 🗸 |
| 16   | Отключено ∨ |
| 17   | Отключено 🗸 |
| 18   | Отключено ∨ |

Рисунок 20 - Настройка тепловой защиты

## 4.4.5.3 Настройки портов

Настройка портов предусматривает определение скорости, выбор дуплекса, управление потоком, приоритет и управление кадрами.

|      |            | (       | Скорость      | Выб              | р. Дуплекс  |          | Вы       | бр. С | корост | ь  |      | Управлени | е Пото     | оком       | P        | FC  |
|------|------------|---------|---------------|------------------|-------------|----------|----------|-------|--------|----|------|-----------|------------|------------|----------|-----|
| Порт | Соединение | Текущий | Настроенный   | Полн.<br>дуплекс | Полудуплекс | 10M      | 100M     | 1G    | 2.5G   | 5G | 10G  | Включено  | Тек.<br>Rx | Тек.<br>Тх | Включено | При |
| •    |            |         | Отключено     |                  |             |          |          |       |        |    |      |           |            |            |          |     |
| 1    |            | Down    | ✓ Авто        |                  | 121         |          | 1        | 1     |        |    |      |           | ×          | ×          |          |     |
| 2    | •          | Down    | 100Мбит/с FDX |                  |             |          | 123      | 123   | 123    |    | 1    |           | x          | x          |          |     |
| 3    |            | Down    | 1Гбит/с FDX   |                  |             |          | 1        | 100   | 1      |    |      |           | ×          | ×          |          |     |
| 4    | •          | Down    | Авто          |                  | <b>V</b>    |          |          | 12    |        |    |      |           | x          | x          |          |     |
| 5    |            | Down    | Авто 🗸        |                  |             |          | 100      | 127   | 1      |    | 157  |           | ×          | ×          |          |     |
| 6    | •          | Down    | Авто 🗸        |                  |             |          | 12       | 12    |        |    |      |           | x          | x          |          |     |
| 7    |            | Down    | Авто 🗸        | 1                |             |          | 12       | 100   |        |    |      |           | ×          | ×          |          |     |
| 8    |            | Down    | Авто 🗸        |                  |             |          |          | . 23  |        |    |      |           | x          | x          |          |     |
| 9    |            | Down    | Авто 🗸        | <b>Z</b>         |             |          |          |       |        |    |      |           | x          | x          |          |     |
| 10   |            | Down    | Авто 🗸        |                  |             |          |          |       |        |    |      |           | x          | x          |          |     |
| 11   |            | Down    | Авто 🗸        |                  |             |          |          |       |        |    | 123  |           | ×          | x          |          |     |
| 12   | •          | 1Gfdx   | Авто 🗸        |                  |             |          |          |       | 2      |    |      |           | x          | x          |          |     |
| 13   |            | Down    | Авто 🗸        | <b>~</b>         |             |          | <b>~</b> |       |        |    | 83   |           | x          | x          |          |     |
| 14   |            | Down    | Авто 🗸        | <b>Z</b>         |             |          |          |       |        |    |      |           | x          | x          |          |     |
| 15   |            | Down    | Авто 🗸        | <b>Z</b>         |             |          | <b>~</b> |       |        |    | 123  |           | x          | x          |          |     |
| 16   | •          | Down    | Авто 🗸        |                  |             |          |          |       |        |    | 2    |           | x          | x          |          |     |
| 17   | •          | Down    | Авто 🗸        | <b>Z</b>         |             | <b>V</b> | <b></b>  |       |        |    | 12   |           | x          | x          |          |     |
| 18   | •          | Down    | Авто 🗸        | <b>Z</b>         |             |          |          |       |        |    |      |           | x          | x          |          |     |
| 19   | •          | Down    | Авто 🗸        | <b>Z</b>         |             |          |          |       | 123    |    |      |           | x          | ×          |          |     |
| 20   |            | Down    | Авто 🗸        |                  |             |          |          |       |        |    | 1    |           | x          | x          |          |     |
| 21   |            | Down    | Авто 🗸        |                  |             |          |          |       | 12     | 12 | 123  |           | x          | x          |          |     |
| 22   |            | Down    | Авто 🗸        |                  |             |          |          |       |        |    |      |           | x          | x          |          |     |
|      |            | -       |               | -                | -           | -        | -        | -     | -      |    | 1000 | -         |            |            | -        |     |

Рисунок 21 – Настройка портов

4.4.6 DHCP настройка

DHCP (Dynamic Host Configuration Protocol) – представляет из себя сетевой протокол, который позволяет автоматически назначать подключаемым к сети устройствам IP-адреса и другие параметры конфигурации.

Прежде всего это позволяет избежать назначения одного и того же IP разным устройствам.

4.4.6.1 Сервер

<u>Режим</u>

Позволяет включить или выключить обмен данных (VLAN) и Глобальный режим.

| Настройка Режима DHCP Сервера    |
|----------------------------------|
| Глобальный Режим                 |
| Режим Отключено >                |
| Режим VLAN                       |
|                                  |
| VLAN Включен                     |
| VLAN         Включен           1 |

Рисунок 22 – Настройка режима

Исключение ІР-адреса

Настройка призванная исключить конфликты между устройствами.

## Настройка Исключения IP-Адресов для DHCP Сервера

### Исключенный IP-Адрес

| Удалить | Диапазон IP-Адресов |
|---------|---------------------|
| Удалить | -                   |

Добавить диапазон IP-Адресов

Сохранить Сбросить

Рисунок 23 – Исключение ІР-адреса

Настройка пула

Если IP-адрес долго не используется, то он автоматически возвращается в пул для перераспределения.

#### Настройка Пула Серверов DHCP

Настройка Пула

| Удалить | Имя | Тип | IP           | Маска<br>Подсети | Срок Действия Адреса   |
|---------|-----|-----|--------------|------------------|------------------------|
| Удалить |     | -   | ( <b>.</b> ) | -                | 1 день 0 часов 0 минут |

Добавить новый пул

Сохранить Сбросить

Рисунок 24 – Настройка пула

### 4.4.7 Отслеживание

При включении этой настройки все порты будут делиться на надежные и ненадежные.

| Настро | ойка Отслежи  | вания DHCP  |
|--------|---------------|-------------|
| Режим  | Отслеживания  | 🗸 Отключено |
|        |               | Включено    |
| Настро | ойка Режима I | Торта       |
| *      | Гежим         |             |
| 1      |               |             |
| 2      | Падежный у    |             |
| 2      | Надежный 🗸    |             |
| 3      | Надежный 🗸    |             |
| 4      | Надежный ~    |             |
| 5      | Надежный ~    |             |
| 6      | Надежный ~    |             |
| 7      | Надежный ~    |             |
| 8      | Надежный 🗸    |             |
| 9      | Надежный 🗸    |             |
| 10     | Надежный ~    |             |
| 11     | Надежный 🗸    |             |
| 12     | Надежный 🗸    |             |
| 13     | Надежный 🗸    |             |
| 14     | Надежный 🗸    |             |
| 15     | Надежный 🗸    |             |
| 16     | Належный 🗸    |             |

Рисунок 25 – Настройка отслеживания

4.4.8 Ретрансляция

При настройке ретрансляции DHCP на устройстве он пересылает запросы DHCP на соответствующий сервер DHCP и ответ с сервера клиентам.

# Настройка Ретрансляции DHCP

| Режим Ретрансляции                   | Отключено 🗸 |
|--------------------------------------|-------------|
| Сервер Ретрансляции                  | 0.0.0.0     |
| Информационный Режим Ретрансляции    | Отключено 🗸 |
| Информационная Политика Ретрансляции | Сохранить 🗸 |

Сохранить Сбросить

Рисунок 26 – Настройка ретрансляции

4.4.9 Безопасность

4.4.9.1 Коммутатор

<u>Пользователи</u>

Позволяет управлять пользователями.

# Настройка Пользователей

| Имя Пользователя | Уровень Привилегий |
|------------------|--------------------|
| <u>admin</u>     | 15                 |

Добавить нового пользователя

#### Рисунок 27 – Управление пользователями

### Уровни привилегий

Распределение привилегий для разных групп.

#### Настройка Уровня Привилегий

|               |                   | Уровни Г             | Іривилегий           |                      |
|---------------|-------------------|----------------------|----------------------|----------------------|
| Имя Группы    | Настройка         | Настройка/Выполнение | Состояние/Статистики | Состояние/Статистики |
|               | Только для Чтения | Чтение/Запись        | Только для Чтения    | Чтение/Запись        |
| Aggregation   | 5 ~               | 10 ~                 | 5 ~                  | 10 ~                 |
| Alarm         | 5 ~               | 10 ~                 | 5 ~                  | 10 ~                 |
| DDMI          | 5 ~               | 10 ~                 | 5 ~                  | 10 ~                 |
| Debug         | 15 ~              | 15 ~                 | 15 ~                 | 15 ~                 |
| DHCP          | 5 ~               | 10 ~                 | 5 ~                  | 10 ~                 |
| DHCPv6_Client | 5 ~               | 10 ~                 | 5 ~                  | 10 ~                 |
| Diagnostics   | 5 ~               | 10 ~                 | 5 ~                  | 10 ~                 |
| EPS           | 5 ~               | 10 ~                 | 5 ~                  | 10 ~                 |
| ERPS          | 5 ~               | 10 ~                 | 5 ~                  | 10 ~                 |
| FTH LINK OAM  | 5 ~               |                      | 5 ~                  |                      |

Рисунок 28 – Распределение привилегий

## Методы ААА

Выбор методов Аутентификации, авторизации команд и метода учёта.

## Настройка Метода Аутентификации

| Клиент  |             | Метс | ды     |     |        |
|---------|-------------|------|--------|-----|--------|
| console | локальная ∨ | нет  | $\sim$ | нет | $\sim$ |
| telnet  | локальная ∨ | нет  | $\sim$ | нет | $\sim$ |
| ssh     | локальная ∨ | нет  | $\sim$ | нет | $\sim$ |
| http    | локальная ~ | нет  | $\sim$ | нет | $\sim$ |

## Настройка Метода Авторизации Команды

| Клиент  | Метод | Уровень Привилегий | Авт. Команд Настройки |
|---------|-------|--------------------|-----------------------|
| console | нет 🗸 | 0                  |                       |
| telnet  | нет 🗸 | 0                  |                       |
| ssh     | нет 🗸 | 0                  |                       |

## Настройка Метода Учета

| Клиент  | Метод | Уровень Привилегий | Авт. в Режиме Ехес |
|---------|-------|--------------------|--------------------|
| console | нет 🗸 |                    |                    |
| telnet  | нет 🗸 |                    |                    |
| ssh     | нет 🗸 |                    |                    |

Сохранить Сбросить

Рисунок 29 – Выбор методов

### Настройка SSH

Настройка сетевого протокола для удалённого доступа к программному обеспечения.

## Настройка SSH

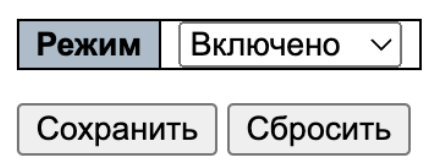

Рисунок 30 – Настройка удаленного доступа

# <u>Настройка HTTPS</u>

Настройка шифрования пересылаемых данных от web-браузера к коммутаторам и обратно.

| но  |
|-----|
|     |
| но  |
|     |
| ъ   |
| ИТЬ |
| ить |
|     |

Рисунок 31 – Настройки HTTPS

## Управление доступом

Для управления доступом, необходимо добавить новую запись и вручную отредактировать данные.

| Настройка Управления До<br>Режим [Включено ∨]] | оступом            |                   |         |            |      |            |
|------------------------------------------------|--------------------|-------------------|---------|------------|------|------------|
| Удалить VLAN ID                                | Начальный IP-Адрес | Конечный IP-Адрес |         | HTTP/HTTPS | SNMP | TELNET/SSH |
| Удалить 1                                      | 0.0.0.0            |                   | 0.0.0.0 |            |      |            |
| Добавить новую запись<br>Сохранить Сбросить    |                    |                   |         |            |      |            |

Рисунок 32 – Управление доступом

### 4.4.9.2 Сеть

#### Безопасность порта

#### Настройка Безопасности Порта

#### Глобальная Настройка

| Устаревание Включено |      |        |
|----------------------|------|--------|
| Период Устаревания   | 3600 | секунд |
| Время Ожидания       | 300  | секунд |

#### Настройка Порта

| Порт | Режим       | Предел | Режим Нарушения | Предел Нарушения | Состояние |
|------|-------------|--------|-----------------|------------------|-----------|
| *    | <> v        | 4      | <>              | 4                |           |
| 1    | 🗸 Отключено | 4      | Защита 🗸        | 4                | Отключено |
| 2    | Включено    | 4      | Защита 🗸        | 4                | Отключено |
| 3    | Отключено 🗸 | 4      | Защита 🗸        | 4                | Отключено |
| 4    | Отключено ~ | 4      | Защита 🗸        | 4                | Отключено |
| 5    | Отключено 🗸 | 4      | Защита 🗸        | 4                | Отключено |
| 6    | Отключено ~ | 4      | Защита 🗸        | 4                | Отключено |
| 7    | Отключено 🗸 | 4      | Защита 🗸        | 4                | Отключено |
| 8    | Отключено ~ | 4      | Защита 🗸        | 4                | Отключено |
| 9    | Отключено 🗸 | 4      | Защита 🗸        | 4                | Отключено |
| 10   | Отключено ~ | 4      | Защита 🗸        | 4                | Отключено |
| 11   | Отключено 🗸 | 4      | Защита 🗸        | 4                | Отключено |
| 12   | Отключено ~ | 4      | Защита 🗸        | 4                | Отключено |
| 13   | Отключено ~ | 4      | Защита 🗸        | 4                | Отключено |
| 14   | Отключено ~ | 4      | Защита 🗸        | 4                | Отключено |
| 15   | Отключено ∨ | 4      | Защита 🗸        | 4                | Отключено |
| 16   | Отключено ~ | 4      | Защита 🗸        | 4                | Отключено |
| 17   | Отключено ~ | 4      | Защита 🗸        | 4                | Отключено |
| 18   | Отключено ~ | 4      | Защита 🗸        | 4                | Отключено |

Рисунок 33 – Настройка безопасности портов

4.4.9.3 NAS/Настройка сервера сетевого доступа

Представляет собой шлюз доступа между внутренней и внешней сетью. Пользователь может выбрать состояние порта.

Процедуру контроля доступов на основе портов осуществляется через стандарт 802.1Х, он позволяет предотвращать незаконный доступ к сети.

| Настро<br>Систем | йка Сервера Сетевого Доступа<br>ная Настройка          |                                      |                                          |                             |                        |                           | Обновить              |
|------------------|--------------------------------------------------------|--------------------------------------|------------------------------------------|-----------------------------|------------------------|---------------------------|-----------------------|
| Режим            |                                                        | Отключено ~                          | 71                                       |                             |                        |                           |                       |
| Включе           | ена Повторная Авторизация                              |                                      | -                                        |                             |                        |                           |                       |
| Период           | а Повторной Авторизации                                | 3600 секунд                          |                                          |                             |                        |                           |                       |
| EAPOL            | Таймаут                                                | 30 секунд                            |                                          |                             |                        |                           |                       |
| Период           | а Старения                                             | 300 секунд                           |                                          |                             |                        |                           |                       |
| Время            | Ожидания                                               | 10 секунд                            |                                          |                             |                        |                           |                       |
| Включ            | ить QoS, Назначаемый RADIUS                            |                                      |                                          |                             |                        |                           |                       |
| Включ            | ить VLAN, Назначаемый RADIUS                           |                                      |                                          |                             |                        |                           |                       |
| Включе           | ена Гостевая VLAN                                      |                                      |                                          |                             |                        |                           |                       |
| ID Гост          | евой VLAN                                              | 1                                    |                                          |                             |                        |                           |                       |
| Макс. К          | оличество Повт. Аутент.                                | 2                                    |                                          |                             |                        |                           |                       |
| Разрец           | ить Гостевую VLAN, Если Виден EAPOL                    |                                      |                                          |                             |                        |                           |                       |
| Настро           | йка Порта                                              |                                      |                                          |                             |                        |                           |                       |
| Порт             | Административное Состояние                             | Включен QoS<br>Назначаемый<br>RADIUS | Включен<br>VLAN<br>Назначаемый<br>RADIUS | Гостевой<br>VLAN<br>Включен | Состояние<br>Порта     | Перез                     | апуск                 |
| •                | ♦ v                                                    |                                      |                                          |                             |                        |                           |                       |
| 1                | 🗸 Принудительная Авторизация                           |                                      |                                          |                             | Глобально<br>Отключено | Повторная Аутентификация  | Повторная Инициализац |
| 2                | Принудительная Неавторизация<br>802.1X На Основе Порта |                                      |                                          |                             | Глобально<br>Отключено | Повторная Аутентификация  | Повторная Инициализац |
| 3                | Аутентиф. Одного Устройства по 802.1Х                  |                                      |                                          |                             | Глобально<br>Отключено | Повторная Аутентификация  | Повторная Инициализац |
| 4                | Аутентиф. Многих Устройств по 802.1Х                   |                                      |                                          |                             | Глобально<br>Отключено | Повторная Аутентификация  | Повторная Инициализа. |
| 5                | Авторизация на основе МАС-адресов                      |                                      |                                          |                             | Глобально              | Democracy Autor muchanism | Desserves Museum      |

Рисунок 34 – Настройка сервера сетевого доступа

### 4.4.9.4 ACL/Настройка управления доступов

Настройка определяет какие процессы или пользователи имею доступ к коммутаторам или какие операции разрешены.

### Настройка портов

Позволяет пользователю настроить управление доступов для каждого порта коммутатора.

| Настро | ойка Портов   | ACL         |                             |                               |                |                    | [                    | Обновить Очи | истить  |
|--------|---------------|-------------|-----------------------------|-------------------------------|----------------|--------------------|----------------------|--------------|---------|
| Порт   | ID<br>Правила | Действие    | ID Ограничителя<br>Скорости | Перенаправление<br>Порта      | Зеркалирование | Запись в<br>Журнал | Завершение<br>Работы | Состояние    | Счетчик |
| ٠      | 0             | < v         | < v                         | Отключено<br>Порт 1<br>Порт 2 | <> v           | <> v               | < v                  |              |         |
| 1      | 0             | Разрешить ~ | Отключено ~                 | Отключено<br>Порт 1<br>Порт 2 | Отключено >    | Отключено ~        | Отключено ~          | Включено ∨   | (       |
| 2      | 0             | Разрешить > | Отключено ~                 | Отключено<br>Порт 1<br>Порт 2 | Отключено ~    | Отключено ~        | Отключено ~          | Включено 🗸   | (       |
| 3      | 0             | Разрешить > | Отключено ~                 | Отключено<br>Порт 1<br>Порт 2 | Отключено ~    | Отключено ~        | Отключено ~          | Включено ∨   | 1       |
| 4      | 0             | Разрешить ~ | Отключено ~                 | Отключено<br>Порт 1<br>Порт 2 | Отключено ~    | Отключено ~        | Отключено ~          | Включено 🗸   | (       |
| 5      | 0             | Разрешить ~ | Отключено ~                 | Отключено<br>Порт 1<br>Порт 2 | Отключено ~    | Отключено ~        | Отключено ~          | Включено ∨   | C       |

Рисунок 35 – Настройка портов коммутатора

#### Ограничение скорости

Пользователь может настроить ограничение доступа для ACL.

| ID Ограничителя Скорости | Скорость | Единица Изм. |
|--------------------------|----------|--------------|
| *                        | 10       | <>           |
| 1                        | 10       | пакетов/с ∨  |
| 2                        | 10       | пакетов/с 🗸  |
| 3                        | 10       | пакетов/с ~  |
| 4                        | 10       | пакетов/с 🗸  |
| 5                        | 10       | пакетов/с ∨  |
| 6                        | 10       | пакетов/с 🗸  |
| 7                        | 10       | пакетов/с ~  |
| 8                        | 10       | пакетов/с 🗸  |
| 9                        | 10       | пакетов/с ~  |
| 10                       | 10       | пакетов/с ~  |
| 11                       | 10       | пакетов/с ∨  |
| 12                       | 10       | пакетов/с 🗸  |
| 13                       | 10       | пакетов/с ~  |
| 14                       | 10       | пакетов/с ∨  |
| 15                       | 10       | пакетов/с ~  |
| 16                       | 10       | пакетов/с 🗸  |

#### Настройка Ограничителя Скорости АСL

Сохранить Сбросить

Рисунок 36 – Настройка ограничения скорости

#### Список управления доступами ACL

Пользователь может создать список управления доступами.

Для добавления портов в список, необходимо нажать значок плюса в правой части экрана.

| Настр | ойка Списков | Управлени | я Доступом      |           |          |                       | Авто-О                | бновление 🗆 Обновить | . Очистить Уда | алить Все |
|-------|--------------|-----------|-----------------|-----------|----------|-----------------------|-----------------------|----------------------|----------------|-----------|
| ACE   | Входной Порт | Политика  | / Битовая Маска | Тип Кадра | Действие | Ограничитель Скорости | Перенаправление Порта | Зеркалирование С     | четчик         |           |
|       |              |           |                 |           |          |                       |                       |                      |                |           |
|       |              | -         |                 |           |          |                       |                       |                      |                |           |

Рисунок 37 - Создание списка управления доступов

После этого пользователя перебросит на страницу «Настройка ACE», что и представляет из себя настройку управления доступами ACL.

Список может оставаться пустым.

Для настройки доступов нужно выбрать порт, тип кадра, параметры VLAN.

#### Настройка АСЕ

|                 | Bce     |
|-----------------|---------|
|                 | Порт 1  |
| Входной Порт    | Порт 2  |
|                 | Порт 3  |
|                 | Порт 4  |
| Фильтр Политики | Любой 🗸 |
| Тип Кадра       | Любой 🗸 |

| Действие              | Разрешить ~ |
|-----------------------|-------------|
| Ограничитель Скорости | Отключено 🗸 |
| Зеркалирование        | Отключено 🗸 |
| Журналирование        | Отключено 🗸 |
| Завершение Работы     | Отключено 🗸 |
| Счетчик               | 0           |

#### Параметры VLAN

| 802.1Q Тегирование | Любой 🗸 |
|--------------------|---------|
| VLAN ID Фильтр     | Любой 🗸 |
| Тег Приоритета     | Любой 🗸 |

Сохранить Сбросить Отменить

Рисунок 38 – Настройка списка управления доступов

### 4.4.9.5 Защита источника ІР-адреса

#### Настройка

Данный параметр регулируется через выпадающее меню, в зависимости от задач пользователя, а так через него можно осуществить преобразование динамического IP в статическое.

#### Настройка Защиты Источника IP

Режим Отключено ~

Преобразование динамического в статическое

#### Настройка Режима Порта

| Порт | Режим       | Максимальное Количество Динамических Клиентов |
|------|-------------|-----------------------------------------------|
| *    | <> v        |                                               |
| 1    | Отключено ~ | Неограничено                                  |
| 2    | Отключено ~ | Неограничено                                  |
| 3    | Отключено ~ | Неограничено 🗸                                |
| 4    | Отключено ~ | Неограничено                                  |
| 5    | Отключено ~ | Неограничено 🗸                                |
| 6    | Отключено ~ | Неограничено                                  |
| 7    | Отключено ~ | Неограничено 🗸                                |
| 8    | Отключено ~ | Неограничено                                  |
| 9    | Отключено ~ | Неограничено 🗸                                |
| 10   | Отключено ~ | Неограничено                                  |
| 11   | Отключено ~ | Неограничено 🗸                                |
| 12   | Отключено ~ | Неограничено                                  |
| 13   | Отключено ~ | Неограничено 🗸                                |
| 14   | Отключено ~ | Неограничено                                  |
| 15   | Отключено ~ | Неограничено 🗸                                |
| 16   | Отключено ~ | Неограничено                                  |
| 17   | Отключено ~ | Неограничено ~                                |
| 18   | Отключено ~ | Неограничено                                  |
| 19   | Отключено ~ | Неограничено 🗸                                |

Рисунок 39 – Настройка защиты источника IP

#### Статические таблица

Предоставляет пользователю доступ к таблице, где описаны защищенные источники статического IP. Пользователь самостоятельно формирует таблицу, где необходимо ввести данные для каждого порта отдельно.

#### Таблица Защиты Источника Статического ІР-Адреса

| Удалить | Порт | VLAN ID | IP-Адрес | МАС-Адрес |
|---------|------|---------|----------|-----------|
| Удалить | 1 ~  |         |          |           |

Добавить новую запись

Сохранить Сбросить

#### Рисунок 40 – Статическая таблица

# 4.4.9.6 Проверка ARP

ARP представляет из себя протокол определения адреса. Проверка позволяет контролировать работу протокола.

#### Настройка

Раздел предназначен для включения проверки и настройки портов для неё.

#### Настройка Проверки ARP

Режим Отключено ~

Преобразование динамического в статическое

#### Настройка Режима Порта

| Порт | Режим       | Проверка VLAN | Тип Журнала |
|------|-------------|---------------|-------------|
| *    | <>          | <> v          | <>          |
| 1    | Отключено ~ | Отключено 🗸   | Ничего 🗸    |
| 2    | Отключено ~ | Отключено 🗸   | Ничего 🗸    |
| 3    | Отключено ~ | Отключено ∨   | Ничего 🗸    |
| 4    | Отключено ~ | Отключено 🗸   | Ничего 🗸    |
| 5    | Отключено ~ | Отключено ∨   | Ничего 🗸    |
| 6    | Отключено ~ | Отключено 🗸   | Ничего 🗸    |
| 7    | Отключено ~ | Отключено ∨   | Ничего 🗸    |
| 8    | Отключено ~ | Отключено ∨   | Ничего 🗸    |
| 9    | Отключено ~ | Отключено ∨   | Ничего 🗸    |
| 10   | Отключено ~ | Отключено ∨   | Ничего 🗸    |
| 11   | Отключено ~ | Отключено ∨   | Ничего 🗸    |
| 12   | Отключено ~ | Отключено 🗸   | Ничего 🗸    |
| 13   | Отключено ~ | Отключено ∨   | Ничего 🗸    |
| 14   | Отключено ~ | Отключено ∨   | Ничего 🗸    |
| 15   | Отключено ~ | Отключено 🗸   | Ничего 🗸    |
| 16   | Отключено ~ | Отключено ∨   | Ничего 🗸    |
| 17   | Отключено ~ | Отключено ∨   | Ничего 🗸    |
| 18   | Отключено ~ | Отключено 🗸   | Ничего 🗸    |
| 10   |             |               |             |

19 Откличана Пастройка проверки ARP

### Настройка VLAN

Записи пользователь добавляет сам, определяет тип журнала и вписывает VLAN ID.

#### Настройка Режима VLAN

Начать с VLAN 1 по 20 записей на страницу.

| Удалить    | VLAN ID     | Тип Журн | ала    |
|------------|-------------|----------|--------|
| Удалить    |             | Ничего   | $\sim$ |
| Добавить н | овую запись | •        |        |
| Сохранить  | Сбросить    | ,        |        |

Рисунок 42 – Настройка VLAN

#### Статическая таблица

Таблица проверки статических ARP. Добавление записи производится пользователем вручную.

### Таблица Статической Проверки ARP

| Удалить | Порт | VLAN ID | МАС-Адрес | IP-Адрес |
|---------|------|---------|-----------|----------|
| Удалить | 1 ~  |         |           |          |

Добавить новую запись

Сохранить Сбросить

Рисунок 43 – Таблица статической проверки ARP

### Динамическая таблица

Таблица формируется пользователем вручную, список обновится после сохранения данных.

| Таблица Динамической Проверки ARP Авто-об |           |             |                            | Авто-обновление 🗌 Обновить 🛛         |                                 |
|-------------------------------------------|-----------|-------------|----------------------------|--------------------------------------|---------------------------------|
| Начать с                                  | СПорт 1 🗸 | ), VLAN 1 , | МАС-адреса                 | и 00-00-00-00-00 и IP-адреса 0.0     | .0.0 по 20 записей на страницу. |
|                                           |           |             |                            |                                      |                                 |
| Порт                                      | VLAN ID   | МАС-Адрес   | IP-Адрес                   | Преобразовать в Статическую          | Запись                          |
| Порт                                      | VLAN ID   | МАС-Адрес   | <b>ІР-Адрес</b><br>Нет заг | Преобразовать в Статическую<br>писей | Запись                          |

Рисунок 44 - Таблица динамической проверки ARP

4.4.9.7 ААА (аутентификация, авторизация и учет)

### RADIUS

Представляет собой протокол управления аутентификацией, авторизацией и учетом.

Пользователь добавляет новый сервер, нажатием на кнопку «Добавить новый сервер», она станет активна, когда будет сохранен предыдущий сервер. Введите имя хоста, порт аутентификации, порт учета, а также глобальные настройки.

Необходимо сохранить все изменения для того, чтобы они вступили в силу.

#### Настройка RADIUS Сервера

Глобальная Настройка

| Таймаут                 | 5   | секунд |
|-------------------------|-----|--------|
| Повторная Передача      | 3   | раз    |
| Мертвое Время           | 0   | минут  |
| Изменить Секретный Ключ | Нет | ~      |
| NAS-IP-Адрес            |     |        |
| NAS-IPv6-Адрес          |     |        |
| NAS-Идентификатор       |     |        |

Настройка Сервера

| Удалить               | Имя Хоста | Порт<br>Аутентиф | Порт<br>Учета | Таймаут | Повторная<br>Передача | Изменить Секретный<br>Ключ |
|-----------------------|-----------|------------------|---------------|---------|-----------------------|----------------------------|
| Удалить               |           | 1812             | 1813          |         |                       |                            |
| Добавить новый сервер |           |                  |               |         |                       |                            |
| Сохранить             | Удалить   |                  |               |         |                       |                            |

Рисунок 45 – Настройка Radius сервера

### TACACS+

Представляет собой протокол контроля доступа к сетевым устройствам. Он также принадлежит к методом аутентификации, авторизации, учета. Добавите новый сервер нажатием на кнопку «Добавить новый сервер».

## Настройка Сервера ТАСАСS+

#### Глобальная Настройка

| Таймаут                 | 5   | секунд |
|-------------------------|-----|--------|
| Мертвое Время           | 0   | минут  |
| Изменить Секретный Ключ | Нет | ~      |

#### Настройка Сервера

| Удалить    | Имя Хоста   | Порт | Таймаут | Изменить Секретный Ключ |
|------------|-------------|------|---------|-------------------------|
| Добавить н | ювый сервер |      |         |                         |
| Сохранить  | Сбросить    |      |         |                         |

Рисунок 46 – Настройка сервера ТАСАСЅ+

### 4.4.9.8 Агрегация

Позволяет объединить несколько физических каналов в один логический. Это позволяет увеличивать пропускную способность портов коммутаторов.

Статическая

| Общая Настройка Агрегации |   |  |  |  |
|---------------------------|---|--|--|--|
| Задействовать в Хэш-Коде  |   |  |  |  |
| МАС-адрес источника       | < |  |  |  |
| МАС-адрес приемника       |   |  |  |  |
| IP-адрес 🗸                |   |  |  |  |
| Номер ТСР/UDР порта 🛛 🗹   |   |  |  |  |
| Сохранить Сбросить        |   |  |  |  |

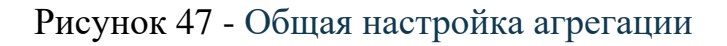

## <u>Группы</u>

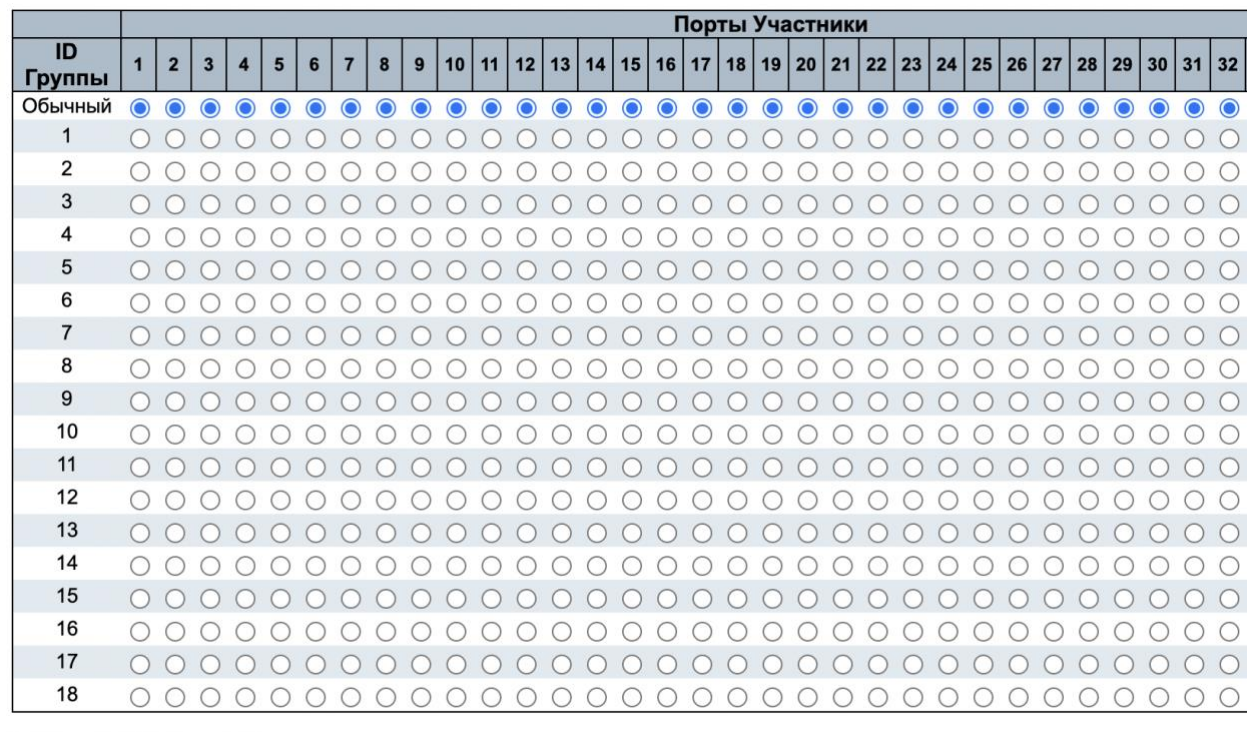

#### Настройка Группы Агрегации

Сохранить Сбросить

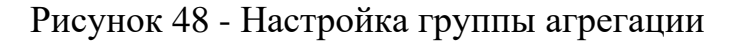

## LACP

Гибкий протокол агрегации. Он позволяет совмещение с оборудованием других компаний, которые соответствуют стандарту 802.3ad.

Системные Настройки LACP

Системный Приоритет 32768

Настройки Портов LACP

| Порт | LACP | Таймау | т            | Приоритет |
|------|------|--------|--------------|-----------|
| *    |      | <>     | $\sim$       | 32768     |
| 1    | Нет  | Быстро | $\sim$       | 32768     |
| 2    | Нет  | Быстро | $\checkmark$ | 32768     |
| 3    | Нет  | Быстро | $\sim$       | 32768     |
| 4    | Нет  | Быстро | $\sim$       | 32768     |
| 5    | Нет  | Быстро | $\sim$       | 32768     |
| 6    | Нет  | Быстро | $\sim$       | 32768     |
| 7    | Нет  | Быстро | $\sim$       | 32768     |
| 8    | Нет  | Быстро | $\sim$       | 32768     |
| 9    | Нет  | Быстро | $\sim$       | 32768     |
| 10   | Нет  | Быстро | $\sim$       | 32768     |
| 11   | Нет  | Быстро | $\sim$       | 32768     |
| 12   | Нет  | Быстро | $\sim$       | 32768     |
| 13   | Нет  | Быстро | $\sim$       | 32768     |

Рисунок 49 - Системные настройки LACP

#### 4.4.9.9 OAM

Это настройка функций, которые позволяют осуществлять мониторинг системных и сетевых сбоев.

Настройка порта

Пользователю необходимо настроить для каждого порта режим порта Link OAM и установить какие функции будут поддерживаться в каждом порте.

| настро    | астроика порта Link ОАМ |                                |                                |                                   |                                      |                                    |  |
|-----------|-------------------------|--------------------------------|--------------------------------|-----------------------------------|--------------------------------------|------------------------------------|--|
| Порт      | Включение<br>ОАМ        | Режим ОАМ                      | Поддержка<br>Обратной<br>Связи | Поддержка<br>Мониторинга<br>Связи | Поддержка<br>Поиска в<br>Формате MIB | Функционирование<br>Обратной Связи |  |
| *         |                         | <ul> <li></li> <li></li> </ul> |                                | <ul> <li>✓</li> </ul>             |                                      |                                    |  |
| 1         |                         | Пассивный ~                    |                                | <ul> <li>✓</li> </ul>             |                                      |                                    |  |
| 2         |                         | Пассивный ~                    |                                | <ul><li>✓</li></ul>               |                                      |                                    |  |
| <u>3</u>  |                         | Пассивный ~                    |                                | <ul> <li>✓</li> </ul>             |                                      |                                    |  |
| 4         |                         | Пассивный ~                    |                                | <ul><li>✓</li></ul>               |                                      |                                    |  |
| <u>5</u>  |                         | Пассивный ~                    |                                | <ul><li>✓</li></ul>               |                                      |                                    |  |
| <u>6</u>  |                         | Пассивный ~                    |                                | <ul><li>✓</li></ul>               |                                      |                                    |  |
| <u>Z</u>  |                         | Пассивный ~                    |                                | <ul> <li>✓</li> </ul>             |                                      |                                    |  |
| <u>8</u>  |                         | Пассивный ~                    |                                | <ul><li>✓</li></ul>               |                                      |                                    |  |
| <u>9</u>  |                         | Пассивный ~                    |                                | <ul> <li>✓</li> </ul>             |                                      |                                    |  |
| <u>10</u> |                         | Пассивный ~                    |                                | ✓                                 |                                      |                                    |  |
| <u>11</u> |                         | Пассивный ~                    |                                | <ul><li>✓</li></ul>               |                                      |                                    |  |
| <u>12</u> |                         | Пассивный ~                    |                                | <ul><li>✓</li></ul>               |                                      |                                    |  |
| <u>13</u> |                         | Пассивный ~                    |                                | <ul><li>✓</li></ul>               |                                      |                                    |  |
|           | _                       |                                | _                              | _                                 | _                                    | _                                  |  |

Настройка Порта Link OAM

Рисунок 50 - Настройка порта Link OAM

Настройка событий

Настройка событий для Link OAM осуществляется для каждого порта индивидуально.

Выберите необходимый порт из выпадающего списка.

| Настройка События Link ОАМ для Порт 1 |                |              |  |  |  |
|---------------------------------------|----------------|--------------|--|--|--|
| Название События                      | Окно с Ошибкой | Порог Ошибки |  |  |  |
| Событие Ошибка Кадра                  | 1              | 1            |  |  |  |
| Событие Ошибка в Символах за Период   | 1              |              |  |  |  |
| Событие Сводка по Секундам            | 60             |              |  |  |  |

Сохранить Сбросить

Рисунок 51 – Настройка События Link OAM

4.4.9.10 Защита от петель

Настройка подразумевает собой предотвращение образования сетевых петель. Если на порт будут поступать данные, имеющие петлю, то порт будет автоматически отключён системой.

#### Настройка Защиты от Петель

| Общие Настройки           |              |            |
|---------------------------|--------------|------------|
| Глобальн                  | ая Настройка |            |
| Включить Защиту от Петель | Отключено 🗸  | 6          |
| Время Передачи            | 5            | в секундах |
| Время Выключения          | 180          | в секундах |

| Настроика Порта |          |                      |        |            |  |  |
|-----------------|----------|----------------------|--------|------------|--|--|
| Порт            | Включить | Действие             |        | Режим Тх   |  |  |
| *               | <b>Z</b> | <ul> <li></li> </ul> | ~      | <>         |  |  |
| 1               | <b>~</b> | Выключить Порт       | ~      | Включено 🗸 |  |  |
| 2               |          | Выключить Порт       | $\sim$ | Включено ~ |  |  |
| 3               | <b>~</b> | Выключить Порт       | ~      | Включено 🗸 |  |  |
| 4               |          | Выключить Порт       | ~      | Включено 🗸 |  |  |
| 5               | <b>~</b> | Выключить Порт       | ~      | Включено ~ |  |  |
| 6               |          | Выключить Порт       | ~      | Включено ~ |  |  |
| 7               | <b>~</b> | Выключить Порт       | ~      | Включено ~ |  |  |
| 8               |          | Выключить Порт       | $\sim$ | Включено ∨ |  |  |
| 9               | <b>~</b> | Выключить Порт       | ~      | Включено 🗸 |  |  |
|                 |          |                      |        | (          |  |  |

Рисунок 52 - Настройка Защиты от Петель

### 4.4.9.11 STP/Протокол связующего дерева

Представляет собой протокол связующего дерева. Он предназначен для предотвращения образование сетевых петель.

Сетевая петля образуется, когда несколько путей ведут к одному и тому же пункту назначения. Что часто бывает при использовании коммутаторов.

### Настройка моста

Программного обеспечения для Ethernet-коммутаторов серии STK использует не только стандартный протокол, но также его более усовершенствованные версии. Выбрать версию протокола можно при настройке моста STP.

#### Настройки Моста STP

|                                | 316    |
|--------------------------------|--------|
| азовые Настройки               | RSTP   |
| ерсия Протокола                | ✓ MSTP |
| риоритет Моста                 | 32/08  |
| ремя Приветствия               | 2      |
| адержка Пересылки              | 15     |
| акс Возраст                    | 20     |
| акс Количество Прыжков         | 20     |
| исло Передаваемых Пакетов BPDU | 6      |

| Расширенные Настроики                              |  |
|----------------------------------------------------|--|
| Фильтрация Граничного Порта ВРDU                   |  |
| Защита Граничного Порта ВРDU                       |  |
| Восстановление Порта при Ошибке                    |  |
| Таймаут Ожидания Восстановления После Ошибки Порта |  |

Сохранить Сбросить

Рисунок 53 - Настройки Моста STP
## MSTI сопоставление

Различные экземпляры связующего дерева через сопоставления нескольких VLAN. MSTI это виртуальный порт.

#### Настройка MSTI

Добавляйте VLANs разделенные пробелами или запятой.

Непривязанные VLANs Привязываются к CIST. (Экземпляр моста по умолчанию).

| Н | Идентифи          | икация Конфигурац         | ни                     |  |
|---|-------------------|---------------------------|------------------------|--|
|   | Имя Кон<br>Версия | фигурации<br>Конфигурации | 02-00-c1-f3-c7-2c<br>0 |  |
| Н | Привязка          | MSTI                      |                        |  |
|   | MSTI              | _                         | Привязанные VLANs      |  |
|   | MSTI1             |                           |                        |  |
|   | MSTI2             |                           |                        |  |
|   | MSTI3             |                           |                        |  |
|   | MSTI4             |                           |                        |  |
|   | MSTI5             |                           |                        |  |
|   | MSTI6             |                           | 4                      |  |
|   | MSTI7             |                           |                        |  |

Сохранить Сбросить

## Рисунок 54 - Настройка MSTI

## MSTI приоритеты

Назначьте для каждого виртуального порта MSTI приоритет.

#### Настройка MSTI

| MSTI  | Приоритет |  |
|-------|-----------|--|
| *     | <>        |  |
| CIST  | 32768 ~   |  |
| MSTI1 | 32768 ~   |  |
| MSTI2 | 32768 ~   |  |
| MSTI3 | 32768 ~   |  |
| MSTI4 | 32768 ~   |  |
| MSTI5 | 32768 ~   |  |
| MSTI6 | 32768 ~   |  |
| MSTI7 | 32768 ~   |  |

| Сохранить | Сбросить |
|-----------|----------|
|-----------|----------|

Рисунок 55 - Настройка MSTI

## CIST порты

CIST используется усовершенствованным протоколом MSTP для связи с другими регионами и с любыми односоставными связующими деревьями RSTP и STP в сети.

| Н                             | Настрой                    | іка Агрегирова          | нного Порта CIST                                                                                                    |                                                                                          |                                        |                                              |              |        |        |  |  |  |  |
|-------------------------------|----------------------------|-------------------------|----------------------------------------------------------------------------------------------------|------------------------------------------------------------------------------------------|----------------------------------------|----------------------------------------------|--------------|--------|--------|--|--|--|--|
|                               | Dept                       | STP Crawner During Dame |                                                                                                    | Граница                                                                                  | Автом.<br>Опред.                       | Ограниченная                                 |              | Защита |        |  |  |  |  |
|                               | порт                       | Включен                 | Стоимость пуп                                                                                                    | и приоритет                                                                              | Администрирования                      | Границы<br>Сети                              | Роль         | TCN    | BPDU   |  |  |  |  |
|                               | -                          |                         | Авто 🗸                                                                                                    | 128 ~                                                                                    | Неграничный 🗸                          |                                              |              |        |        |  |  |  |  |
|                               |                            |                         |                                                                                                    |                                                                                          |                                        |                                              |              |        |        |  |  |  |  |
| Настройка Обычного Порта CIST |                            |                         |                                                                                                    |                                                                                          |                                        |                                              |              |        |        |  |  |  |  |
|                               | Dena                       | _ STP                   |                                                                                                    |                                                                                          | п Граница                              |                                              | Ограниченная |        | Защита |  |  |  |  |
|                               | порт                       | Включен                 | стоимость пуп                                                                                                    | и приоритет                                                                              | Администрирования                      |                                              | Pon          | TCN    | BPDU   |  |  |  |  |
|                               | -                          |                         |                                                                                                    |                                                                                          |                                        | Сети                                         | TOTE         | TON    |        |  |  |  |  |
|                               | *                          |                         | <> v                                                                                                    |                                                                                          | <> v                                   | Сети                                         |              |        |        |  |  |  |  |
|                               | *                          |                         | <>                                                                                                    | <> ~                                                                                     | <>>>>>>>>>>>>>>>>>>>>>>>>>>>>>>>>>>>>  | Сети<br>Сети                                 |              |        |        |  |  |  |  |
|                               | *<br>1<br>2                | S<br>S<br>S             | <>            Авто            Авто                                                                                                    |                                                                                          | <> ><br>Неграничный ><br>Неграничный > | Сети<br>Сети                                 |              |        |        |  |  |  |  |
|                               | *<br>1<br>2<br>3           |                         | <>            Авто            Авто            Авто            Авто                                                                                                    | <> ∨       128 ∨       128 ∨       128 ∨                                                 | <>>>>>>>>>>>>>>>>>>>>>>>>>>>>>>>>>>>>  | Сети<br>С<br>С<br>С<br>С<br>С<br>С<br>С      |              |        |        |  |  |  |  |
|                               | *<br>1<br>2<br>3<br>4      |                         | <>         ~           Авто         ~           Авто         ~           Авто         ~           Авто         ~           Авто         ~                                                                            |                                                                                          | <>>>>>>>>>>>>>>>>>>>>>>>>>>>>>>>>>>>>  | Сети<br>С<br>С<br>С<br>С<br>С                |              |        |        |  |  |  |  |
|                               | *<br>1<br>2<br>3<br>4<br>5 |                         | <>         ~           Авто         ~           Авто         ~           Авто         ~           Авто         ~           Авто         ~           Авто         ~           Авто         ~           Авто         ~ | <> ∨       128 ∨       128 ∨       128 ∨       128 ∨       128 ∨       128 ∨       128 ∨ | <>>>>>>>>>>>>>>>>>>>>>>>>>>>>>>>>>>>>  | Сети<br>С<br>С<br>С<br>С<br>С<br>С<br>С<br>С |              |        |        |  |  |  |  |

#### Настройка Порта STP CIST

Рисунок 56 - Настройка Порта STP CIST

## MSTI порты

Перед началом настройки получить необходимый вам порт.

| Выбрать | MSTI     |
|---------|----------|
| ✓ MST1  | Получить |
| MST2    |          |
| MST3    |          |
| MST4    |          |
| MST5    |          |
| MST6    |          |
| MST7    |          |

## MSTI Настройки Порта

Рисунок 57 – Получение порта MSTI

После получения порта, система автоматически переправит пользователя на страницу настройки выбранного порта MSTI.

| Порт    | Стоимость Пути         | Приоритет |
|---------|------------------------|-----------|
| -       | Авто                   | 128 ~     |
| Іастрой | ка Обычного Порта MSTI |           |
| Порт    | Стоимость Пути         | Приоритет |
| *       | <> v                   | <> <      |
| 1       | Авто                   | 128 ~     |
| 2       | Авто                   | 128 ~     |
| 3       | Авто                   | 128 ~     |
| 4       | Авто                   | 128 ~     |
| 5       | Авто                   | 128 ~     |
| 6       | Авто                   | 128 ~     |
| 7       | Авто                   | 128 ~     |
| 8       | Авто                   | 128 ~     |
| 9       | Авто 🗸                 | 128 ~     |
| 10      | Авто                   | 128 ~     |
| 11      | Авто 🗸                 | 128 ~     |
| 12      | Авто                   | 128 ~     |
| 13      | Авто ~                 | 128 ~     |
| 14      | Авто                   | 128 ~     |
| 15      | ABTO                   | 128 ×     |

#### MST1 MSTI Настройки Порта

Рисунок 58 - MST1 MSTI настройки порта

## 4.4.9.12 IPMC профиль

Настройка многоадресной передачи.

Настройка ІРМС Профиля

Режим Глобального Профиля Включено ~

Настройка Таблицы Профилей ІРМС

| Удалить | Имя Профиля | Описание Профиля | Пра | вило |
|---------|-------------|------------------|-----|------|
| Удалить |             |                  |     | 0    |

Добавить новый ІРМС профиль

Сохранить Сбросить

Рисунок 59 - Настройка ІРМС профиля

#### Адрес входа

#### Создание списка адресов с указанием начального и конечного адресов.

| Настройка   | астройка Записей Адресов ІРМС Профиля Обновить |                                          |                |  |  |  |  |  |  |  |
|-------------|------------------------------------------------|------------------------------------------|----------------|--|--|--|--|--|--|--|
| Просмотр на | строек записей адр                             | ресов в профиле IPMC для 20 записей на с | транице.       |  |  |  |  |  |  |  |
| Удалить     | Имя Записи                                     | Начальный Адрес                          | Конечный Адрес |  |  |  |  |  |  |  |
| Удалить     |                                                |                                          |                |  |  |  |  |  |  |  |
| Добавить н  | овую запись адресс                             | ов (диапазон)                            |                |  |  |  |  |  |  |  |

Рисунок 60 – Настройка Записей Адресов ІРМС Профиля

4.4.9.13 MVR

Подключение пользовательских VLAN к одному Multicast VLAN.

Настройка MVR

Режим MVR Включено ∨

Настройка Интерфейса VLAN (Роль [І:Неактивный / S:Источник / R:Получатель])

|          |       |    |    |         | Бысор       | Querier  | IGMP     | Адрес    | Реж     | им      | Теги   | рован  | ие   | Прис  |
|----------|-------|----|----|---------|-------------|----------|----------|----------|---------|---------|--------|--------|------|-------|
| Удалить  |       |    |    |         |             |          |          | 0.0.0.0  | Динамич | еский ∨ | Тегиро | ванный | i ~  | ]     |
| Порт 1 3 | 2 3 4 | 56 | 78 | 9 10 11 | 12 13 14 15 | 16 17 18 | 19 20 21 | 22 23 24 | 25 26 2 | 7 28 29 | 30 31  | 32 3   | 3 34 | 35 36 |
| Роль     |       |    |    | ISS     | S I I I I   |          |          |          |         |         |        |        |      |       |

Добавить новый MVR VLAN

Настройка Немедленного Выхода

| Порт | Неме | едленный  | Выход |
|------|------|-----------|-------|
| *    |      | <>        | ~     |
| 1    |      | Отключено | · ~   |
| 2    |      | Отключено | · ~   |
| 3    |      | Отключено | · ~   |
| 4    |      | Отключено | · ~   |
| 5    |      | Отключено | · ~   |
| 6    |      | Отключено | · ~   |
| 7    |      | Отключено | · ~   |
| 8    |      | Отключено | · ~   |
| 9    |      | Отключено | · ~   |
| 10   |      | Отключено | · ~   |
|      |      |           |       |

Рисунок 61 – Настройка MVR

## 4.4.9.14 LLDP

### Настройка LLDP

Протокол сетевых устройств позволяющий на канальном уровне получать или передавать информацию другим подключенным устройствам.

#### Настройка LLDP

Параметры LLDP

| Тх Интервал  | 30 | секунд |
|--------------|----|--------|
| Тх Удержание | 4  | раз    |
| Тх Задержка  | 2  | секунд |
| Тх Повтор    | 2  | секунд |

Настройка Интерфейса LLDP

|                        |                         |                      |      |                   | Опці           | иональный TL        | Vs               |                 |
|------------------------|-------------------------|----------------------|------|-------------------|----------------|---------------------|------------------|-----------------|
| Интерфейс              | Режим                   | Распознавание<br>CDP | Trap | Описание<br>Порта | Имя<br>Системы | Описание<br>Системы | Возмю<br>Системы | Адрес<br>Управ. |
| *                      | Отключено               |                      |      |                   |                |                     |                  |                 |
| GigabitEthernet        | 🗸 Включено              |                      |      |                   |                |                     |                  |                 |
| GigabitEthernet 1/2    | Только Rx               |                      |      |                   |                |                     |                  |                 |
| GigabitEthernet 1/3    | Только Тх<br>оключено у |                      |      |                   |                |                     |                  |                 |
| GigabitEthernet<br>1/4 | Включено 🗸              |                      |      |                   |                |                     |                  |                 |
| GigabitEthernet        | <b></b>                 | <u> </u>             |      |                   | <u>у</u> — т т |                     |                  | -               |

Рисунок 62 – Настройка LLDP

## LLDP-MED

Расширение LLDP, которое позволяет передавать информацию между сетевым оборудованием, например Ethernet коммутаторами, и конечными устройствами (такими как IP телефоны или шлюзы VoIP).

#### Настройка LLDP-MED

Число Повторов Быстрого Старта

Число Повторов Быстрого Старта 4

Настройка Интерфейса LLDP-MED

|                      |                                                                                                    | Посыла                                                                                                    | ть TLVs        |       |             |        |
|----------------------|----------------------------------------------------------------------------------------------------|----------------------------------------------------------------------------------------------------|----------------|-------|-------------|--------|
| Интерфейс            | Возможности                                                                                                    | Правила                                                                                                    | Местоположение | PoE   | Тип Устройс | тва    |
| *                    |                                                                                                    |                                                                                                    |                |       | <>          | ~      |
| GigabitEthernet 1/1  | <b>Z</b>                                                                                                    |                                                                                                    |                |       | Соединение  | ~      |
| GigabitEthernet 1/2  | <b>V</b>                                                                                                    |                                                                                                    |                |       | Соединение  | ~      |
| GigabitEthernet 1/3  |                                                                                                    |                                                                                                    |                |       | Соединение  | ~      |
| GigabitEthernet 1/4  | <b>Z</b>                                                                                                    | Image: A start and a start a start |                |       | Соединение  | ~      |
| GigabitEthernet 1/5  |                                                                                                    |                                                                                                    |                |       | Соединение  | ~      |
| GigabitEthernet 1/6  | <b>2</b>                                                                                                    |                                                                                                    |                |       | Соединение  | ~      |
| GigabitEthernet 1/7  |                                                                                                    |                                                                                                    |                |       | Соединение  | ~      |
| GigabitEthernet 1/8  | <b>Z</b>                                                                                                    |                                                                                                    |                |       | Соединение  | ~      |
| GigabitEthernet 1/9  |                                                                                                    |                                                                                                    |                |       | Соединение  | ~      |
| GigabitEthernet 1/10 | <b>Z</b>                                                                                                    | Image: A start and a start a start |                |       | Соединение  | ~      |
| GigabitEthernet 1/11 |                                                                                                    |                                                                                                    |                |       | Соединение  | ~      |
| GigabitEthernet 1/12 | Image: A start and a start a start |                                                                                                    |                |       | Соединение  | ~      |
| GigabitEthernet 1/13 |                                                                                                    |                                                                                                    |                |       | Соединение  | $\sim$ |
|                      |                                                                                                    | D                                                                                                    | (2 II. ame     | ~~~~~ |             |        |

Рисунок 63 – Настройка LLDP-MED

### 4.4.9.15 EPS

Представляет собой настройку коммутация Защиты Ethernet. Она срабатывает при сбое переключения трафика.

Пользователю необходимо добавлять, каждый новые EPS вручную и настраивать его под свои задачи.

| Коммутац   | ия Защи  | іты Ethe | rnet          |              |              |          |          |         | Обновить |
|------------|----------|----------|---------------|--------------|--------------|----------|----------|---------|----------|
| Удалить    | EPS ID   | Домен    | Архитектура   | Поток Работа | Поток Защита | W SF MEP | P SF MEP | APS MEP | Тревога  |
| Удалить    | 1        | Порт 🗸   | 1+1 ~         | 1            | 1            | 1        | 1        | 1       |          |
| Добавить н | овый EPS | Сохр     | анить Сбросит | Ъ            |              |          | _ 1      |         |          |
|            |          |          | Рисуно        | к 64 – Кол   | имутация з   | ащиты l  | Ethernet |         |          |

### 4.4.9.16 MEP

Определение конченой точки обслуживания объекта. Пользователь может добавить новый МЕР или скорректировать уже имеющийся.

| Конечная   | Точка С  | )бслужи | вания О | бъекта      |                     |         |                 |                     | Обнови                          | ІТЬ   |
|------------|----------|---------|---------|-------------|---------------------|---------|-----------------|---------------------|---------------------------------|-------|
| Удалить    | Копия    | Домен   | Режим   | Направление | Резидентный<br>Порт | Уровень | Копия<br>Потока | Тегированный<br>VID | МАС-<br>Адрес<br>Данного<br>МЕР | Тревс |
| Удалить    | 1        | Порт 🗸  | Mep ~   | Входящий 🗸  | 1                   | 0       | 1               | 0                   |                                 |       |
| Добавить н | ювый МЕГ | D Cox   | ранить  | Сбросить    |                     |         |                 |                     |                                 |       |

Рисунок 65 - Конечная Точка Обслуживания Объекта

## 4.4.9.17 ERPS

Обеспечивает резервирование канала в кольцевых топологиях при помощи его логической блокировки.

В некоторых случаях данный протокол может выступать, как замена протокола STP.

| Протокол   | Защит      | ы Ком     | мутаци    | и в Ко                  | льце Е                  | thernet             | t ERPS              |               |                         | C                    | Обновить                  |
|------------|------------|-----------|-----------|-------------------------|-------------------------|---------------------|---------------------|---------------|-------------------------|----------------------|---------------------------|
| Удалить    | ERPS<br>ID | Порт<br>0 | Порт<br>1 | Порт<br>0<br>APS<br>MEP | Порт<br>1<br>APS<br>MEP | Порт<br>0 SF<br>MEP | Порт<br>1 SF<br>MEP | Тип<br>Кольца | Взаимосвязанный<br>Узел | Виртуальный<br>Канал | ID<br>Основного<br>Кольца |
| Удалить    | ] 1        | 1         | 1         | 1                       | 1                       | 1                   | 1                   | Основное ∨    |                         |                      | 0                         |
| Добавить н | ювую гру   | ппу защ   | иты       | Сохран                  | ить Сб                  | бросить             | ]                   |               |                         |                      |                           |

Рисунок 66 – Протокол защиты коммутации в кольце Ethernet ERPS

## 4.4.9.18 EAPS

Сетевой протокол канального уровня, предназначенный для исключения зацикливания трафика и обеспечивающий его перестройку в случаях нарушения в сетях Ethernet. Работает автоматически.

| Настройка  | a EAPS     |                    |               |           |           |                |                          | Обновить            |
|------------|------------|--------------------|---------------|-----------|-----------|----------------|--------------------------|---------------------|
| Удалить    | EAPS<br>ID | Описание<br>Кольца | EAPS Роль     | Порт<br>0 | Порт<br>1 | Время<br>Hello | Время Пред.<br>Пересылки | Управляющий<br>VLAN |
| Удалить    | 0          |                    | Мастер-узел 🗸 | 1 ~       | 1 ~       | 1              | 3                        | 1                   |
| Добавить н | овую групп | у защиты Сохра     | анить Сбросит | >         |           |                |                          |                     |

Рисунок 67 – Настройка EAPS

## 4.4.9.19 Таблица МАС-адресов

Таблица МАС-адресов представляет собой таблицу в сетевом коммутаторе, которая сопоставляет МАС-адреса с портами. Коммутатор использует таблицу для определения того, на какой порт следует пересылать входящий пакет.

Таблица МАС-адресов является статической.

Настройка Таблицы МАС-Адресов

| Отключить Автоматическое Устаревание |     |        |
|--------------------------------------|-----|--------|
| Время Устаревания                    | 300 | секунд |

Таблица Изученных МАС-Адресов

|                                      |                 |                            |                 |                        |                   |                  |    |    |            |             |              |                |            | п     | орть  | і Чл       | ены          | Гру          | ппы             |             |             |      |      |            |       |      |            |    |       |        |     |
|--------------------------------------|-----------------|----------------------------|-----------------|------------------------|-------------------|------------------|----|----|------------|-------------|--------------|----------------|------------|-------|-------|------------|--------------|--------------|-----------------|-------------|-------------|------|------|------------|-------|------|------------|----|-------|--------|-----|
|                                      | 1               | 2                          | 3               | 4                      | 5                 | 6                | 7  | 8  | 9          | 10 1        | 1 12         | 2 13           | 14         | 15 1  | 6 17  | 18         | 19 2         | 0 21         | 22              | 23          | 24          | 25   | 26   | 27         | 28    | 29   | 30         | 31 | 32 3  | 33 3   | 4 3 |
| Авто                                 |                 |                            |                 |                        | $\bigcirc$        |                  |    |    | $\bigcirc$ | 0 (         |              |                | $\bigcirc$ | 0 (   |       | $\bigcirc$ | 0            |              |                 | $\bigcirc$  |             |      |      | $\bigcirc$ |       |      |            |    |       |        |     |
| Отключено                            | $\bigcirc$      | 0                          | $\bigcirc$      | $\bigcirc$             | 0                 | 0                | 0  | 0  | $\bigcirc$ | 0 (         | ЭC           | $) \bigcirc$   | $\bigcirc$ | 0 (   | ) 0   | 0          | 0 (          |              | 0               | $\bigcirc$  | $\bigcirc$  | 0    | 0    | $\bigcirc$ | 0     | 0    | $\bigcirc$ | 0  | 0     | 0 0    | C   |
| Безопасный                           | 0               | 0                          | 0               | 0                      | 0                 | 0                | 0  | 0  | $\bigcirc$ | 0 0         | DC           | $)$ $\bigcirc$ | $\bigcirc$ | 00    | ) $0$ | 0          | 0 (          |              | 0               | 0           | 0           | 0    | 0    | 0          | 0     | 0    | 0          | 0  | 0     | 0 0    | )   |
| Настройка С                          | Обу             | чен                        | ия              | VL/                    | AN                |                  |    |    |            |             |              |                |            |       |       |            |              |              |                 |             |             |      |      |            |       |      |            |    |       |        |     |
| Закрытые д<br>Настройка Т            | ля<br>абл       | Обу<br>пиц                 | чен<br>ы (      | ия <sup>`</sup><br>Ста | VLA<br>тич        | Ns<br>eck        | их | MA | C-A        | дрес        | сов          |                |            |       |       |            |              |              |                 |             |             |      |      |            |       |      |            |    |       |        |     |
| Закрытые д<br>Настройка Т            | ля<br>абл       | Обу<br>пиц                 | чен<br>ы (      | ия '<br>Ста            | тич               | Ns<br>eck        | их | MA | C-A        | дрес        | сов          |                |            |       |       | По         | рты          | Чле          | ны              | руг         | пы          | 1    | _    |            |       |      |            | _  |       | _      |     |
| Закрытые д<br>Настройка 1<br>Удалить | ля<br>абл<br>VL | Обу<br>пиц<br>А <b>N</b> I | чен<br>ы (<br>D | ия `<br>Ста<br>МА      | VLА<br>тич<br>\C- | Ns<br>еск<br>Адр | их | MA | C-A        | дрес<br>5 6 | сов<br>7 8 9 | 10 1           | 1 12       | 13 14 | 15 1  | По<br>6 17 | рты<br>18 19 | Члеі<br>20 2 | ны  <br>21   22 | <b>py</b> 1 | 1ПЫ<br>24 2 | 5 26 | 5 27 | 28 2       | 29 30 | 0 31 | 32         | 33 | 34 35 | i 36 : | 37  |

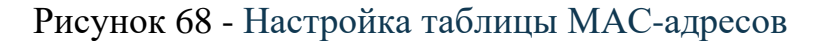

4.4.9.20 VLANs/виртуальные локальные сети

Представляет собой логические локальные сети, основанные на физических локальных сетях и её связях. Сама по себе такая сеть не имеет физической составляющей, а является виртуальной.

Создается она путём разделения физической локальной сети на несколько логических локальных сетей с использованием идентификатора VLAN.

### Настройки

| VLANs<br>Тип Et | Разрешенного Доступа<br>hernet Кадра для Польз | і<br>ователь | ских S-портов | 1<br>88A8 |                                                                                                    |                                     |               |
|-----------------|------------------------------------------------|--------------|---------------|-----------|----------------------------------------------------------------------------------------------------|-------------------------------------|---------------|
| Настро          | ойка Порта VLAN                                |              |               |           |                                                                                                    |                                     |               |
| Порт            | Режим                                          | Порт<br>VLAN | Тип По        | орта      | Фильтрация<br>Входящих<br>Кадров                                                                                                    | Входной<br>Прием                    | Вь<br>Теги    |
| •               |                                                | 1            | <             | ~         | <b>Z</b>                                                                                                    | Тегированный и Нетегированный ~     | I <>          |
| 1               | Магистральный Порт ~                           | 1            | С-Порт        | $\sim$    | <b>S</b>                                                                                                    | Тегированный и Нетегированный ~     | Нетегированнь |
| 2               | Порт Доступа 🛛 🗸                               | 1            | С-Порт        | $\sim$    | <b>V</b>                                                                                                    | Тегированный и Нетегированный ~     | Все Нетегиров |
| 3               | Порт Доступа 🛛 🗸                               | 1            | С-Порт        | $\sim$    | <b>S</b>                                                                                                    | Тегированный и Нетегированный ~     | Все Нетегиров |
| 4               | Порт Доступа 🛛 🗸                               | 1            | С-Порт        | $\sim$    |                                                                                                    | Тегированный и Нетегированный ~     | Все Нетегиров |
| 5               | Порт Доступа 🛛 🗸                               | 1            | С-Порт        | $\sim$    | <b>S</b>                                                                                                    | Тегированный и Нетегированный ~     | Все Нетегиров |
| 6               | Порт Доступа 🛛 🗸                               | 1            | С-Порт        | $\sim$    | <b>~</b>                                                                                                    | Тегированный и Нетегированный ~     | Все Нетегиров |
| 7               | Порт Доступа 🛛 🗸                               | 1            | С-Порт        | $\sim$    | <b>S</b>                                                                                                    | Тегированный и Нетегированный ~     | Все Нетегиров |
| 8               | Порт Доступа 🗸 🗸                               | 1            | С-Порт        | $\sim$    | <b>~</b>                                                                                                    | Тегированный и Нетегированный ~     | Все Нетегиров |
| 9               | Порт Доступа 🛛 🗸                               | 1            | С-Порт        | $\sim$    | <b>v</b>                                                                                                    | Тегированный и Нетегированный ~     | Все Нетегиров |
| 10              | Порт Доступа 🗸 🗸                               | 1            | С-Порт        | $\sim$    | <ul> <li>Image: A second second s</li></ul> | Тегированный и Нетегированный ~     | Все Нетегиров |
| 11              | Порт Доступа 🗸 🗸                               | 1            | С-Порт        | $\sim$    | ~                                                                                                    | Тегированный и Нетегированный ~     | Все Нетегиров |
| 12              | Порт Доступа 🗸 🗸                               | 1            | С-Порт        | $\sim$    | Image: A start and a start a start           | Тегированный и Нетегированный ~     | Все Нетегиров |
| 13              | Порт Доступа 🗸 🗸                               | 1            | С-Порт        | $\sim$    | ×                                                                                                    | Тегированный и Нетегированный ~     | Все Нетегиров |
| 14              | Порт Доступа 🗸 🗸                               | 1            | С-Порт        | $\sim$    |                                                                                                    | Тегированный и Нетегированный ~     | Все Нетегиров |
| 15              | Порт Доступа 🗸 🗸                               | 1            | С-Порт        | $\sim$    | <b>~</b>                                                                                                    | Тегированный и Нетегированный ~     | Все Нетегиров |
| 16              | Порт Доступа 🗸 🗸                               | 1            | С-Порт        | $\sim$    | <b>V</b>                                                                                                    | Тегированный и Нетегированный ~     | Все Нетегиров |
| 17              | Порт Доступа 🗸 🗸                               | 1            | С-Порт        | $\sim$    | <b>V</b>                                                                                                    | Тегированный и Нетегированный ~     | Все Нетегиров |
| 10              |                                                |              | СПорт         |           |                                                                                                    | Топировонни их и Нотопировонни их у | Rea Hororupon |

Рисунок 69 – Настройка порта VLAN

<u>SVL</u> Режим обучения VLAN.

## Настройка Общего Обучения VLAN

|           | VLAN5 |
|-----------|-------|
| Удалить 1 |       |

Добавить FID

Сохранить Сбросить

Рисунок 70 - Настройка общего обучения VLAN

4.4.9.21 Трансляция VLAN

Данная настройка позволяет преобразовать тэг VLAN пакета в новый в соответствии с требованиями. Он может быть использовано в обоих направлениях трафика.

Настройка порта для группы

| Порт | Настройка Г  | руппы     |
|------|--------------|-----------|
| порт | По Умолчанию | ID Группы |
| *    |              |           |
| 1    |              | 1 ~       |
| 2    |              | 2 ~       |
| 3    |              | 3 ~       |
| 4    |              | 4 ~       |
| 5    |              | 5 ~       |
| 6    |              | 6 ~       |
| 7    |              | 7 ~       |
| 8    |              | 8 ~       |
| 9    |              | 9 ~       |
| 10   |              | 10 ~      |
| 11   |              | 11 ~      |

## Настройка Порта Трансляции VLAN

Рисунок 71 - Настройка порта трансляции VLAN

<u>Отображение трансляции VLAN</u> Для настройки таблицы, нажмите на кнопку «+».

## Таблица Отображений Трансляции VLAN

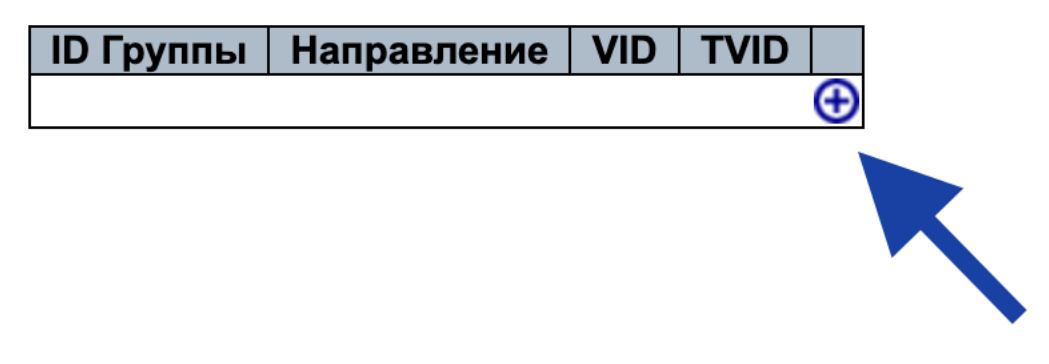

Рисунок 72 – Переход в настройки

После этого откроются настройки изображения, где можно будет скорректировать параметры.

## Настройка Отображения

## Параметры Отображения

| ID Группы   | 0     |
|-------------|-------|
| Направление | Оба 🗸 |
| VID         | 0     |
| TVID        | 0     |
|             |       |

| Сохранить | Сбросить | Отменить |
|-----------|----------|----------|
|-----------|----------|----------|

Рисунок 73 – Настройки отображения

4.4.9.22 Частная сеть VLANs

Частный VLAN поддерживает только те порты коммутатора, которые могут взаимодействовать с заданным «восходящим каналом». При этом пересылка данных через частный VLAN не зависит от VLAN ID или MACадреса.

## <u>Членство</u>

Пользователь определяет и добавляет каждый новый частный VLAN, после чего настраивает его.

| Настройка  | а Прина,    | дле                                                                                                    | жн                                                                                                    | IOC. | ти                                                                                                    | κЧ                                                                                                    | аст                  | нь | ім \                                                                                                    | VL/                  | AN                                                                                                    |              |                                                                                                    |                                                                                                    |                                                                                                    |                      |                                                                                                    |                                                                                                    |                                                                                                    |                                                                                                    | A    | Авто                                                                                                    | -об                                                                                                    | HOB                                                                                                    | лен                                                                                                    | ие                                                                                                    |    | Об                   | нов                  | ить                                                                                                    |                                                                                                    |                                                                                                    |                      |
|------------|-------------|----------------------------------------------------------------------------------------------------|----------------------------------------------------------------------------------------------------|------|----------------------------------------------------------------------------------------------------|----------------------------------------------------------------------------------------------------|----------------------|----|----------------------------------------------------------------------------------------------------|----------------------|----------------------------------------------------------------------------------------------------|--------------|----------------------------------------------------------------------------------------------------|----------------------------------------------------------------------------------------------------|----------------------------------------------------------------------------------------------------|----------------------|----------------------------------------------------------------------------------------------------|----------------------------------------------------------------------------------------------------|----------------------------------------------------------------------------------------------------|----------------------------------------------------------------------------------------------------|------|----------------------------------------------------------------------------------------------------|----------------------------------------------------------------------------------------------------|----------------------------------------------------------------------------------------------------|----------------------------------------------------------------------------------------------------|----------------------------------------------------------------------------------------------------|----|----------------------|----------------------|----------------------------------------------------------------------------------------------------|----------------------------------------------------------------------------------------------------|----------------------------------------------------------------------------------------------------|----------------------|
|            |             |                                                                                                    |                                                                                                    |      |                                                                                                    |                                                                                                    |                      |    |                                                                                                    |                      |                                                                                                    |              |                                                                                                    |                                                                                                    |                                                                                                    |                      | Π                                                                                                    | lop                                                                                                    | ты                                                                                                    | Уча                                                                                                    | асти | ник                                                                                                    | и                                                                                                    |                                                                                                    |                                                                                                    |                                                                                                    |    |                      |                      |                                                                                                    |                                                                                                    |                                                                                                    |                      |
| Удалить    | PVLAN<br>ID | 1                                                                                                    | 2                                                                                                    | 3    | 4                                                                                                    | 5                                                                                                    | 6                    | 7  | 8                                                                                                    | 9                    | 10                                                                                                    | 11           | 12                                                                                                    | 13                                                                                                    | 14                                                                                                    | 15                   | 16                                                                                                    | 17                                                                                                    | 18                                                                                                    | 19                                                                                                    | 20   | 21                                                                                                    | 22                                                                                                    | 23                                                                                                    | 24                                                                                                    | 25                                                                                                    | 26 | 27                   | 28                   | 29                                                                                                    | 30                                                                                                    | 31                                                                                                    | 32                   |
|            | 1           | <ul> <li>Image: A second second s</li></ul> | <ul> <li>Image: A second second s</li></ul> | <    | <ul> <li>Image: A start of the start of the start of</li></ul> | <ul> <li>Image: A second second s</li></ul> | <ul> <li></li> </ul> | <  | <ul> <li>Image: A start of the start of the start of</li></ul> | <ul> <li></li> </ul> | <ul> <li>Image: A start of the start of the start of</li></ul> | $\checkmark$ | <ul> <li>Image: A start of the start of the start of</li></ul> | <ul> <li>Image: A start of the start of the start of</li></ul> | <ul> <li>Image: A start of the start of the start of</li></ul> | <ul> <li></li> </ul> | <ul> <li>Image: A start of the start of the start of</li></ul> | <ul> <li>Image: A start of the start of the start of</li></ul> | <ul> <li>Image: A start of the start of the start of</li></ul> | <ul> <li>Image: A start of the start of the start of</li></ul> | <    | <ul> <li>Image: A start of the start of the start of</li></ul> | <ul> <li>Image: A start of the start of the start of</li></ul> | <ul> <li>Image: A start of the start of the start of</li></ul> | <ul> <li>Image: A start of the start of the start of</li></ul> | <ul> <li>Image: A start of the start of the start of</li></ul> | <  | <ul> <li></li> </ul> | <ul> <li></li> </ul> | <ul> <li>Image: A start of the start of the start of</li></ul> | <ul> <li>Image: A start of the start of the start of</li></ul> | <ul> <li>Image: A second second s</li></ul> | <ul> <li></li> </ul> |
| Удалить    | 0           |                                                                                                    |                                                                                                    |      |                                                                                                    |                                                                                                    |                      |    |                                                                                                    |                      |                                                                                                    |              |                                                                                                    |                                                                                                    |                                                                                                    |                      |                                                                                                    |                                                                                                    |                                                                                                    |                                                                                                    |      |                                                                                                    |                                                                                                    |                                                                                                    |                                                                                                    |                                                                                                    |    |                      |                      |                                                                                                    |                                                                                                    |                                                                                                    | С                    |
| Добавить н | овую част   | ную                                                                                                    | VL/                                                                                                    | AN   | ]                                                                                                    |                                                                                                    |                      |    |                                                                                                    |                      |                                                                                                    |              |                                                                                                    |                                                                                                    |                                                                                                    |                      |                                                                                                    |                                                                                                    |                                                                                                    |                                                                                                    |      |                                                                                                    |                                                                                                    |                                                                                                    |                                                                                                    |                                                                                                    |    |                      |                      |                                                                                                    |                                                                                                    |                                                                                                    |                      |
| Сохранить  | Сброси      | ть                                                                                                    |                                                                                                    |      |                                                                                                    |                                                                                                    |                      |    |                                                                                                    |                      |                                                                                                    |              |                                                                                                    |                                                                                                    |                                                                                                    |                      |                                                                                                    |                                                                                                    |                                                                                                    |                                                                                                    |      |                                                                                                    |                                                                                                    |                                                                                                    |                                                                                                    |                                                                                                    |    |                      |                      |                                                                                                    |                                                                                                    |                                                                                                    |                      |

Рисунок 74 - Настройка принадлежности к частным VLAN

## Изоляция порта

Частная VLAN определяется как сопряжение первичной и вторичной VLAN. Изолированный порты могут взаимодействовать только с общим портом.

Общий порт может взаимодействовать со всеми другими типами портов частной VLAN через первичную VLAN и любые связанные вторичные VLAN.

| Ha        | аст | poř | іка | Из | оля  | ци  | ИГ | lop | та |    |    |    |    |    |    |    |     |      |     |    |    |    |    |    |    | Ав | ro-0 | бно | вле | ние |    | 0  | Обно | вит | ъ  |    |
|-----------|-----|-----|-----|----|------|-----|----|-----|----|----|----|----|----|----|----|----|-----|------|-----|----|----|----|----|----|----|----|------|-----|-----|-----|----|----|------|-----|----|----|
|           |     |     |     |    |      |     |    |     |    |    |    |    |    |    |    | Ho | оме | ер Г | lop | та |    |    |    |    |    |    |      |     |     |     |    |    |      |     |    |    |
| 1         | 2   | 3   | 4   | 5  | 6    | 7   | 8  | 9   | 10 | 11 | 12 | 13 | 14 | 15 | 16 | 17 | 18  | 19   | 20  | 21 | 22 | 23 | 24 | 25 | 26 | 27 | 28   | 29  | 30  | 31  | 32 | 33 | 34   | 35  | 36 | 37 |
| $\square$ |     |     |     |    |      |     |    |     |    |    |    |    |    |    |    |    |     |      |     |    |    |    |    |    |    |    |      |     |     |     |    |    |      |     |    |    |
| C         | охр | ани | ть  | C  | брос | ить |    |     |    |    |    |    |    |    |    |    |     |      |     |    |    |    |    |    |    |    |      |     |     |     |    |    |      |     |    |    |

## Рисунок 75 - Настройка изоляции порта

## 4.4.9.23 VCL/MLAN на основе МАС-адресов

Позволяет распределять трафик по VLAN на основе MAC-адреса: каждый хост с различным MAC-адресом может быть назначен определенному VLAN, в зависимости от обозначенных требований.

## Протокол для группы

Формирует таблицу отображения протоколов в группу. Настраивается пользователем под необходимые задачи.

## Таблица Отображения Протокола в Группу

| Удалить    | Тип Кадра  | Значение      | Имя Группы |
|------------|------------|---------------|------------|
| Удалить    | ✓ Ethernet | Etype: 0x 08( |            |
|            | SNAP       |               |            |
| Добавить н | LLC        |               |            |
| Сохранить  | Сбросить   |               |            |

Рисунок 76 - Таблица отображения протокола в группу

## <u>Группа по VLAN</u>

Пользователь может сформировать группу с VLAN ID и указать порты, участвующие в группе.

| Таблица С  | отображения Им | ени Гру    |   | ыв |   |   | 1 |   |   |   |   |    |    |    |    | 2  | Авт | о-о<br>П | бно | вле<br>гы | ние<br>Уча | ; 🗆 | С  | обно<br>и | овит | ъ  |    |    |
|------------|----------------|------------|---|----|---|---|---|---|---|---|---|----|----|----|----|----|-----|----------|-----|-----------|------------|-----|----|-----------|------|----|----|----|
| Удалить    | Имя Группы     | VLAN<br>ID | 1 | 2  | 3 | 4 | 5 | 6 | 7 | 8 | 9 | 10 | 11 | 12 | 13 | 14 | 15  | 16       | 17  | 18        | 19         | 20  | 21 | 22        | 23   | 24 | 25 | 26 |
| Удалить    |                |            |   |    |   |   |   |   |   |   |   |    |    |    |    |    |     |          |     |           |            |     |    |           |      |    |    |    |
| Добавить н | овую запись    |            |   |    |   |   |   |   |   |   |   |    |    |    |    |    |     |          |     |           |            |     |    |           |      |    |    |    |

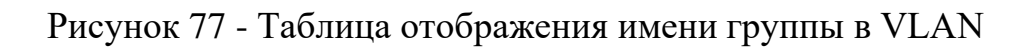

## VLAN на основе IP-подсети

Позволяет упростить управление и снизить требования к безопасности. При необходимости рабочий персональный компьютер автоматические присоединится к новому VLAN после изменения IP-адреса.

| Настройк   | а Принадлежноо | ти VLAN        | I на Ос    | но | Be | По | дсе | ти | IP |   |   |   |    |    | A  | вто- | -обн | ювл | ени | e  |    | Об  | нові | ить |    |    |    |    |    |
|------------|----------------|----------------|------------|----|----|----|-----|----|----|---|---|---|----|----|----|------|------|-----|-----|----|----|-----|------|-----|----|----|----|----|----|
|            |                |                |            |    |    |    |     |    |    |   |   |   |    |    |    |      |      |     | П   | op | ты | Уча | сті  | ник | и  |    |    |    |    |
| Удалить    | IP-Адрес       | Длина<br>Маски | VLAN<br>ID | 1  | 2  | 3  | 4   | 5  | 6  | 7 | 8 | 9 | 10 | 11 | 12 | 13   | 14   | 15  | 16  | 17 | 18 | 19  | 20   | 21  | 22 | 23 | 24 | 25 | 26 |
| Удалить    | 0.0.0.0        | 24             | 1          |    |    |    |     |    |    |   |   |   |    |    |    |      |      |     |     |    |    |     |      |     |    |    |    |    |    |
| Добавить н | ювую запись    |                |            |    |    |    |     |    |    |   |   |   |    |    |    |      |      |     |     |    |    |     |      |     |    |    |    |    |    |
| Сохранить  | Сбросить       |                |            |    |    |    |     |    |    |   |   |   |    |    |    |      |      |     |     |    |    |     |      |     |    |    |    |    |    |

Рисунок 78 - Настройка принадлежности VLAN на основе подсети IP

## 4.4.9.24 Voice VLAN

Функция для разделения голосового трафика и трафика данных. Это создает защиту для голосового трафика от того, чтобы их использовали другие VLAN.

## Настройка

Включите функции при необходимости и укажите для каждого порта свой режим, безопасность и протокол обнаружения.

| Настройка Voice VI | AN           |
|--------------------|--------------|
| Режим              | Отключено ~  |
| VLAN ID            | 1000         |
| Время Устаревания  | 86400 секунд |
| Класс Трафика      | 7 (Высший) 🗸 |

Настройка Порта

| Порт | Bowun       | Fesomechoeth |                     |
|------|-------------|--------------|---------------------|
| порт | Гежим       | Besonachocia | протокол сонаружени |
| *    | <> v        | <>           | <> v                |
| 1    | Отключено ~ | Отключено ~  | OUI ~               |
| 2    | Отключено ~ | Отключено 🗸  | OUI ~               |
| 3    | Отключено ~ | Отключено ~  | OUI ~               |
| 4    | Отключено ~ | Отключено ~  | OUI ~               |
| 5    | Отключено ~ | Отключено ∨  | OUI ~               |
| 6    | Отключено ~ | Отключено ~  | OUI ~               |
| 7    | Отключено ~ | Отключено ~  | OUI ~               |
| 8    | Отключено ~ | Отключено 🗸  | OUI ~               |
| 9    | Отключено ~ | Отключено ~  | OUI ~               |
| 10   | Отключено ~ | Отключено ~  | OUI ~               |
| 11   | Отключено ~ | Отключено ~  | OUI ~               |
| 12   | Отключено ~ | Отключено ~  | OUI ~               |
|      |             |              |                     |

Рисунок 79 - Настройка Voice VLAN

4.4.9.25 QoS/Качество обслуживания

Данную технологию еще называют «Приоритизацией трафика», так как она помогает эффективно использовать полосы пропускания между устройствами.

Эффект достигается назначением приоритета кадрам в соответствии с индивидуальными требованиями и передачи кадров на основе их важности.

## Классификация портов

Настройка портов в соответствии с приоритетом.

QoS Классификация на Портах

| Denn |             |            |             |             |        | Bxc        | одящий         | -           |             | Исходящий   |
|------|-------------|------------|-------------|-------------|--------|------------|----------------|-------------|-------------|-------------|
| порт | CoS         | DPL        | PCP         | DEI         | CoS ID | Класс Тега | На основе DSCP | Группа WRED | Отображение | Отображение |
| *    | <> ~        | <> v       | <> v        | <> ~        | <> v   |            |                | <> \        |             |             |
| 1    | 0 ~         | 0 ~        | 0 ~         | 0 ~         | 0 ~    | Отключено  |                | 1 ~         |             |             |
| 2    | 0 ~         | 0 ~        | 0 ~         | 0 ~         | 0 ~    | Отключено  |                | 1 ~         |             |             |
| 3    | 0 ~         | 0 ~        | 0 ~         | 0 ~         | 0 ~    | Отключено  |                | 1~          |             |             |
| 4    | 0 ~         | 0 ~        | 0 ~         | 0 ~         | 0 ~    | Отключено  |                | 1~          |             |             |
| 5    | 0 ~         | 0 ~        | 0 ~         | 0 ~         | 0 ~    | Отключено  |                | 1~          |             |             |
| 6    | 0 ~         | 0 ~        | 0 ~         | 0 ~         | 0 ~    | Отключено  |                | 1 ~         |             |             |
| 7    | 0 ~         | 0 ~        | 0 ~         | 0 ~         | 0~     | Отключено  |                | 1~          |             |             |
| 8    | 0 ~         | 0 ~        | 0 ~         | 0~          | 0 ~    | Отключено  |                | 1~          |             |             |
| 9    | 0 ~         | 0 ~        | 0 ~         | 0~          | 0 ~    | Отключено  |                | 1~          |             |             |
| 10   | 0 ~         | 0 ~        | 0 ~         | 0 ~         | 0 ~    | Отключено  |                | 1~          |             |             |
| 11   | 0 ~         | 0 ~        | 0 ~         | 0 ~         | 0 ~    | Отключено  |                | 1~          |             |             |
| 12   | 0 ~         | 0 ~        | 0 ~         | 0~          | 0 ~    | Отключено  |                | 1~          |             |             |
| 10   | <b>(0</b> ) | <b>0</b> ) | <b>(0</b> ) | <b>(0</b> ) | 0      | 0          | 0              | <u> </u>    |             |             |

Рисунок 80 - QoS классификация на портах

## Контроль портов

Позволяет ограничивать скорость на входных портах. Пользователь сам устанавливает скорость, которая соответствует его задачам.

| Порт | Включить | Скорость | Ед. Измерения | Управление Потоком |
|------|----------|----------|---------------|--------------------|
| *    |          | 500      | <> v          |                    |
| 1    |          | 500      | √ кбит/с      |                    |
| 2    |          | 500      | Мбит/с        |                    |
| 3    |          | 500      | кадров/с      |                    |
| 4    |          | 500      | ккадров/с     |                    |
| 5    |          | 500      | кбит/с 🗸      |                    |
| 6    |          | 500      | кбит/с 🗸      |                    |
| 7    |          | 500      | кбит/с ∽      |                    |
| 8    |          | 500      | кбит/с 🗸      |                    |
| 9    |          | 500      | кбит/с 🗸      |                    |
| 10   |          | 500      | кбит/с у      |                    |

QoS Ограничение Скорости на Входных Портах

Рисунок 81 - QoS Ограничение Скорости на Входных Портах

## Контроль очередей

Пользователь указывает какие порты в какую очередь включены.

| Dent | Очередь 0 | Очередь 1 | Очередь 2 | Очередь 3 | Очередь 4 | Очередь 5 | Очередь 6 | Очередь 7 |
|------|-----------|-----------|-----------|-----------|-----------|-----------|-----------|-----------|
| Порт | Включить  | Включить  | Включить  | Включить  | Включить  | Включить  | Включить  | Включить  |
| *    |           |           |           |           |           |           |           |           |
| 1    |           |           |           |           |           |           |           |           |
| 2    |           |           |           |           |           |           |           |           |
| 3    |           |           |           |           |           |           |           |           |
| 4    |           |           |           |           |           |           |           |           |
| 5    |           |           |           |           |           |           |           |           |
| 6    |           |           |           |           |           |           |           |           |
| 7    |           |           |           |           |           |           |           |           |

#### QoS Ограничение Скорости во Входных Очередях

Рисунок 82 - QoS Ограничение Скорости во Входных Очередях

## Планировщик портов

Показан обзор планировщиков всех выходных портов QoS.

## QoS Планировщики Выходных Портов

| Порт     | Poytan            |           |    |    | B              | ec    |    |            |    |
|----------|-------------------|-----------|----|----|----------------|-------|----|------------|----|
| порт     | гежим             | QO        | Q1 | Q2 | Q3             | Q4    | Q5 | <b>Q</b> 6 | Q7 |
| 1        | Строгий приоритет | -         | -  | -  | -              | -     | -  | -          | -  |
| <u>2</u> | Строгий приоритет | -         | -  | -  | -              | -     | -  | -          | -  |
| <u>3</u> | Строгий приоритет | -         | -  | -  | -              | -     | -  | -          | -  |
| <u>4</u> | Строгий приоритет | -         | -  | -  | -              | -     | -  | -          | -  |
| <u>5</u> | Строгий приоритет | -         | -  | -  | -              | -     | -  | -          | -  |
| <u>6</u> | Строгий приоритет | -         | -  | -  | -              | -     | -  | -          | -  |
| <u>7</u> | Строгий приоритет | -         | -  | -  | -              | -     | -  | -          | -  |
| <u>8</u> | Строгий приоритет | -         | -  | -  | -              | -     | -  | -          | -  |
| <u>9</u> | Строгий приоритет | -<br>Плон | -  | -  | -<br>0.1.V.O.T | -<br> | -  | -          | -  |

Рисунок 83 - QoS Планировщики Выходных Портов

## Формирование порта

Настройте каждый порт отдельно, нажав на него пользователя автоматически перенаправит на страницу для настройки.

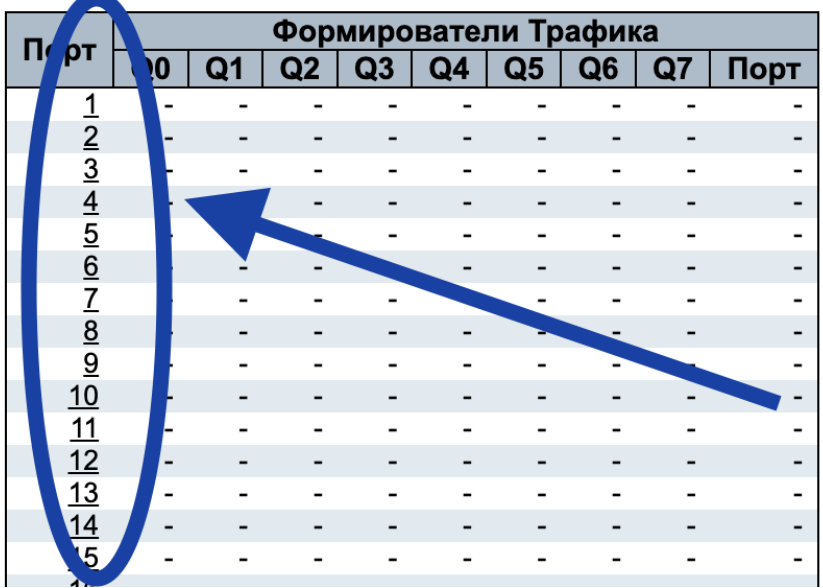

QoS Формирователи Выходного Трафика Порта

Рисунок 84 - QoS Формирователи Выходного Трафика Порта

После нажатия на порт, пользователь оказывается на странице QoS Диспетчер и Формирователь Трафика Порта.

В зависимости от выбранного приоритета, данные из очереди с наивысшим приоритетом будут передаваться первыми.

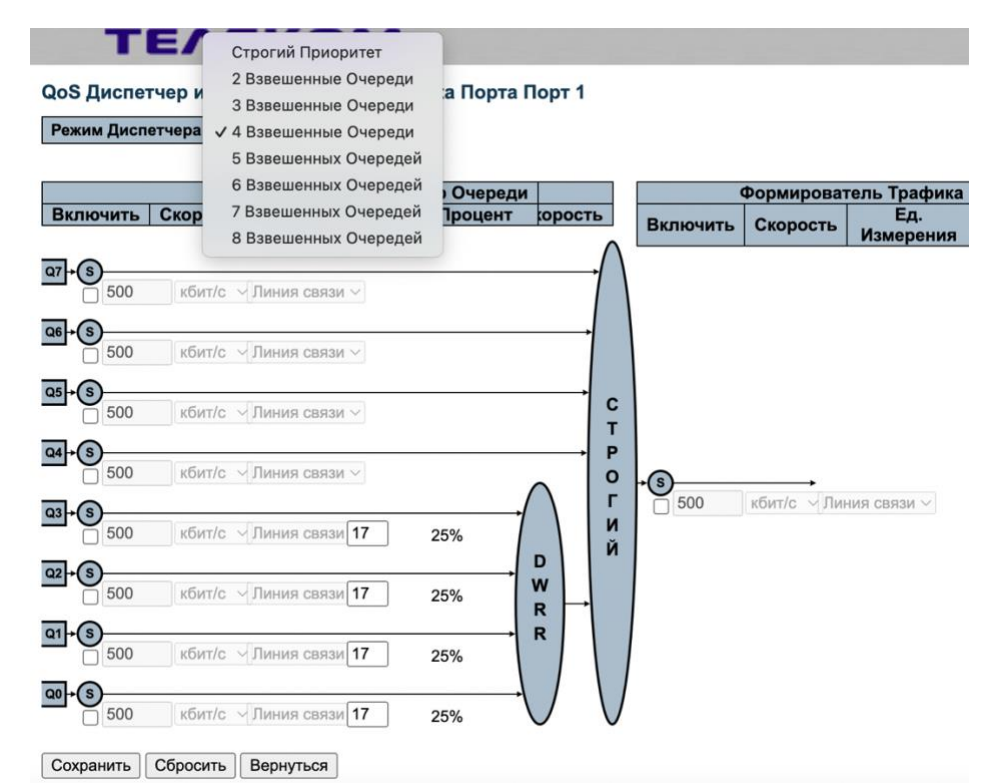

Рисунок 85 - QoS Диспетчер и Формирователь Трафика Порта (Порт 1)

Маркировка тэга порта

Позволяет настроить тэги QoS для всех выходных портов коммутатора.

Чтобы маркировать порт, пользователю необходимо нажать на номер порта.

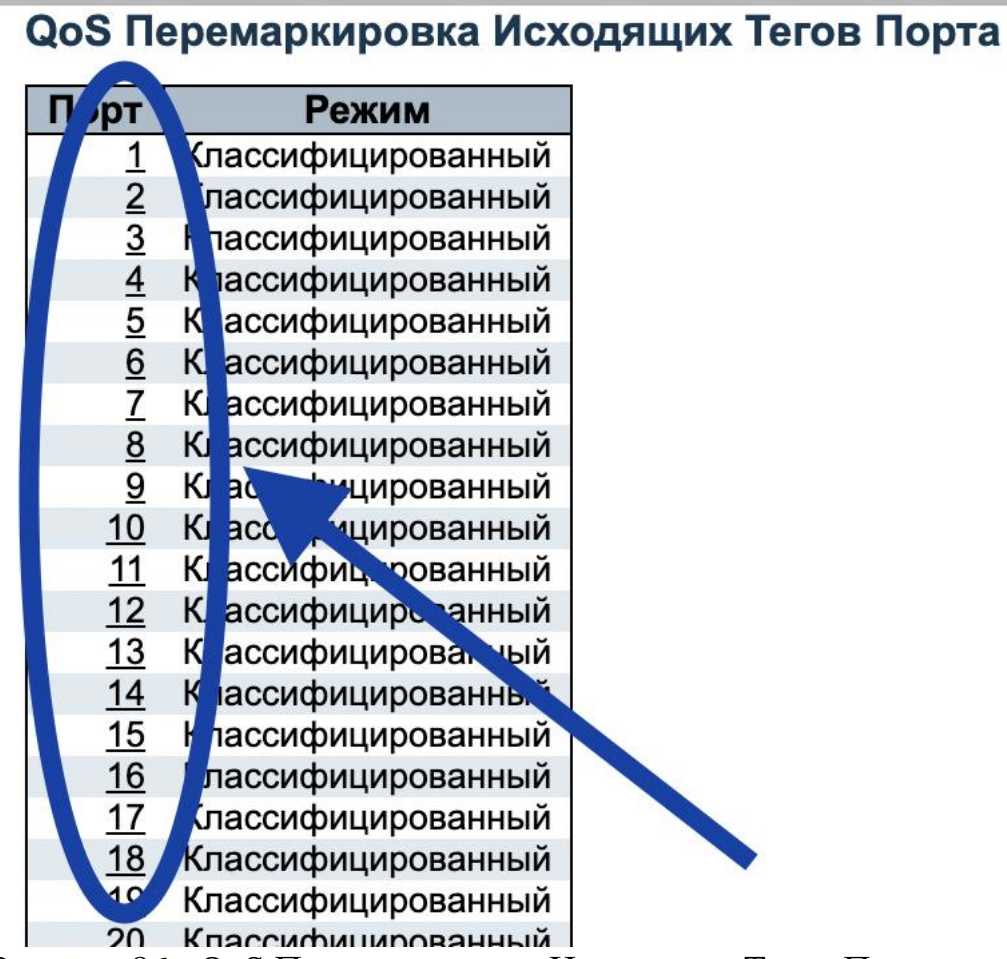

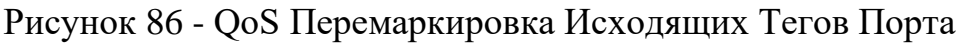

Маркировка осуществляется для каждого порта отдельно.

| ежим Перемаркировки | Тега | 🗸 Классифицированный                 |
|---------------------|------|--------------------------------------|
| Сохранить           | Отм  | Значение по Умолчанию<br>Отображение |

Рисунок 87 – QoS маркировка исходящего тега порта (Порт 1)

## <u>Порт DSCP</u>

DSCP – это код который в пределах одного DS-домена характеризует конкретный класс сервиса, необходимый пакету и его приоритет отбрасывания.

| Порт | Bxo           | дящий            | Исходящий  |
|------|---------------|------------------|------------|
| порт | Транслировать | Классифицировать | Переписать |
| *    |               | <> v             | <b>\$</b>  |
| 1    |               | Выключить 🗸      | Включить 🗸 |
| 2    |               | Выключить 🗸      | Включить ~ |
| 3    |               | Выключить 🗸      | Включить 🗸 |
| 4    |               | Выключить 🗸      | Включить ~ |
| 5    |               | Выключить 🗸      | Включить 🗸 |
| 6    |               | Выключить 🗸      | Включить 🗸 |
| 7    |               | Выключить 🗸      | Включить 🗸 |
| 8    |               | Выключить 🗸      | Включить ~ |
| 9    |               | Выключить 🗸      | Включить ~ |

### **QoS Настройка Трансляции DSCP на Порту**

Рисунок 88 - QoS Настройка Трансляции DSCP на Порту

## QoS на основе DSCP

11

QoS может классифицировать пакеты данных, используя 6-битное поле DS, чтобы по-разному и эффективно управлять каждым классом трафика, тем самым достигая оптимизированного использования пропускной способности сети.

| DECD      |          | 202  | DBI  |
|-----------|----------|------|------|
| DSCP      | доверять | 605  | DPL  |
| *         |          | <> ~ | <> ~ |
| 0 (BE)    |          | 0 ~  | 0 ~  |
| 1         |          | 0 ~  | 0 ~  |
| 2         |          | 0 ~  | 0 ~  |
| 3         |          | 0 ~  | 0 ~  |
| 4         |          | 0 ~  | 0 ~  |
| 5         |          | 0 ~  | 0 ~  |
| 6         |          | 0 ~  | 0 ~  |
| 7         |          | 0 ~  | 0 ~  |
| 8 (CS1)   |          | 0 ~  | 0 ~  |
| 9         |          | 0 ~  | 0 ~  |
| 10 (AF11) |          | 0 ~  | 0 ~  |

#### QoS Классификация Входящего Трафика на Основе DSCP

Рисунок 89 - QoS Классификация Входящего Трафика на Основе DSCP

### Классификация DSCP

| CoS   | DSCP DP0  | DSCP D | )P1    | DSCP D | P2     | DSCP [ | DP3    |
|-------|-----------|--------|--------|--------|--------|--------|--------|
| *     | <> v      | <>     | ~      | <>     | $\sim$ | <>     | ~      |
| 0     | ✓ 0 (BE)  | 0 (BE) | $\sim$ | 0 (BE) | $\sim$ | 0 (BE) | $\sim$ |
| 1     | 1         | 0 (BE) | ~      | 0 (BE) | $\sim$ | 0 (BE) | $\sim$ |
| 2     | 2         | 0 (BE) | ~      | 0 (BE) | $\sim$ | 0 (BE) | ~      |
| 3     | 2         | 0 (BE) | ~      | 0 (BE) | $\sim$ | 0 (BE) | $\sim$ |
| 4     | 5         | 0 (BE) | ~      | 0 (BE) | $\sim$ | 0 (BE) | $\sim$ |
| 5     | 4         | 0 (BE) | ~      | 0 (BE) | $\sim$ | 0 (BE) | ~      |
| 6     | 5         | 0 (BE) | $\sim$ | 0 (BE) | $\sim$ | 0 (BE) | ~      |
| 7     | 6         | 0 (BE) | $\sim$ | 0 (BE) | $\sim$ | 0 (BE) | $\sim$ |
|       | 7         |        |        |        |        |        |        |
| Сохра | 8 (CS1)   | ь      |        |        |        |        |        |
|       | 9         |        |        |        |        |        |        |
|       | 10 (AF11) |        |        |        |        |        |        |
|       | 11        |        |        |        |        |        |        |
|       | 12 (AF12) |        |        |        |        |        |        |
|       | 13        |        |        |        |        |        |        |
|       | 14 (AF13) |        |        |        |        |        |        |

Рисунок 90 - Классификация DSCP

## Карта входа

Позволяет настроить отображение для входящего трафика. Для того, чтобы настроить список, необходимо добавить данные нажав кнопку «+».

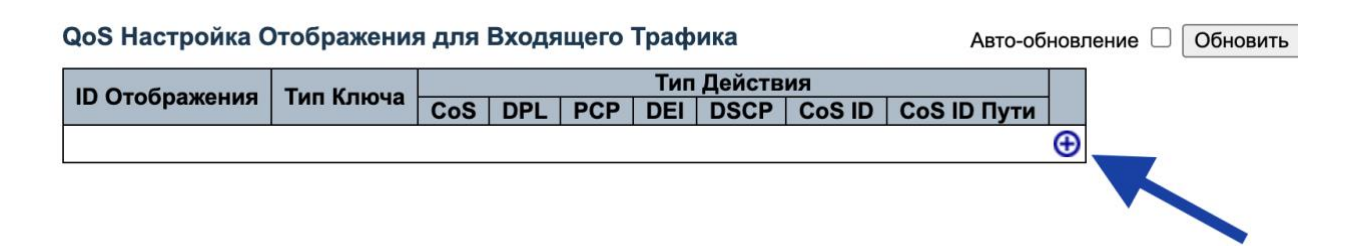

Рисунок 91 – Отображение списка входящего трафика

После этого пользователя перенаправит в настройки.

#### Настройка Отображения Входящего Трафика

ID Отображения Входящего Трафика

ID Отображения 0

Ключ Отображения Входящего Трафика

Ключ Отображения РСР 🗸

Действие для Отображения Входящего Трафика

| CoS         | Отключе  | но 🗸     |
|-------------|----------|----------|
| DPL         | Отключе  | но 🗸     |
| PCP         | Отключе  | но 🗸     |
| DEI         | Отключе  | но 🗸     |
| DSCP        | Отключе  | но 🗸     |
| CoS ID      | Отключе  | но 🗸     |
| CoS ID Пути | Отключе  | но 🗸     |
|             |          |          |
| Сохранить   | Сбросить | Отменить |

Рисунок 92 - Настройка Отображения Входящего Трафика

Карта выхода

Позволяет настроить отображение для исходящего трафика. Для того, чтобы настроить список, необходимо добавить данные нажав кнопку «+».

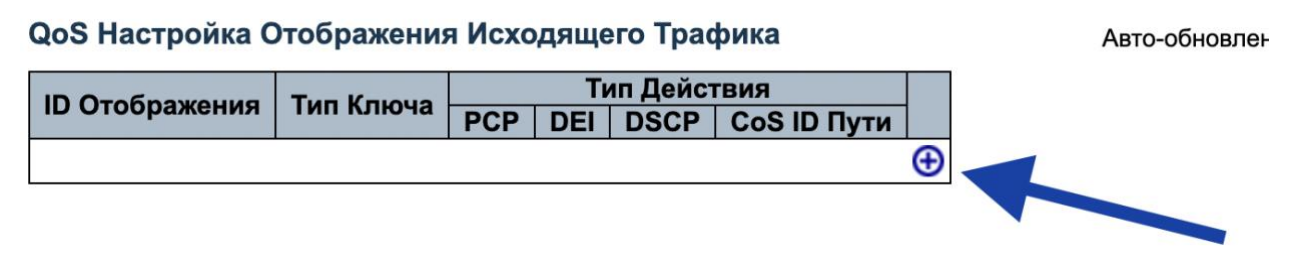

Рисунок 93 - Отображение списка исходящего трафика

Список управления QoS

Раздел предоставляет возможность добавлять и редактировать записи прав QoS.

Для того, чтобы настроить список, необходимо добавить данные нажав кнопку «+».

Список Управления QoS

|     |      |      |      |             |     |     |     |              |     |     |      | Ļ   | <b>цейст</b> і | вие     |                                   |
|-----|------|------|------|-------------|-----|-----|-----|--------------|-----|-----|------|-----|----------------|---------|-----------------------------------|
| QCE | Порт | DMAC | SMAC | Тип<br>Тега | VID | РСР | DEI | Тип<br>Кадра | CoS | DPL | DSCP | РСР | DEI            | Правило | Отображение<br>для Вх.<br>Трафика |
|     |      |      |      |             |     |     | -   |              |     |     |      |     |                |         |                                   |
|     |      |      |      |             |     |     |     |              |     |     |      |     |                |         |                                   |

Рисунок 94 - Список Управления QoS

#### Настройка QCE

|   | Порты Участники |   |   |   |   |   |   |   |   |    |    |    |    |    |    |    |    |    |              |    |    |              |          |    |                                                                                                    |    |                                                                                                    |                      |    |    |    |    |    |    |    |    |    |
|---|-----------------|---|---|---|---|---|---|---|---|----|----|----|----|----|----|----|----|----|--------------|----|----|--------------|----------|----|----------------------------------------------------------------------------------------------------|----|----------------------------------------------------------------------------------------------------|----------------------|----|----|----|----|----|----|----|----|----|
| 1 | 2               | 2 | 3 | 4 | 5 | 6 | 7 | 8 | 9 | 10 | 11 | 12 | 13 | 14 | 15 | 16 | 17 | 18 | 19           | 20 | 21 | 22           | 23       | 24 | 25                                                                                                    | 26 | 27                                                                                                    | 28                   | 29 | 30 | 31 | 32 | 33 | 34 | 35 | 36 | 37 |
|   | 1 🗸             | 1 | < | < | < | < | < | < | < | <  | <  | <  | <  | <  | <  | <  | <  | <  | $\checkmark$ | <  | <  | $\checkmark$ | <b>~</b> | <  | <ul> <li>Image: A start of the start of the start of</li></ul> | <  | <ul> <li>Image: A start of the start of the start of</li></ul> | <ul> <li></li> </ul> | <  | <  | <  | <  | <  | <  | <  | <  | K  |

#### Параметры Ключей

| DMAC           | Любой 🗸 |
|----------------|---------|
| SMAC           | Любой 🗸 |
| Тег            | Любой 🗸 |
| VID            | Любой 🗸 |
| PCP            | Любой ~ |
| DEI            | Любой V |
| Внутренний Тег | Любой 🗸 |
| Внутренний VID | Любой 🗸 |
| Внутренний РСР | Любой ~ |
| Внутренний DEI | Любой ~ |
| Тип Кадра      | Любой 🗸 |

#### Параметры Действий

| CoS                                       | 0 ~            |
|-------------------------------------------|----------------|
| DPL                                       | По Умолчанию 🗸 |
| DSCP                                      | По Умолчанию 🗸 |
| PCP                                       | По Умолчанию 🗸 |
| DEI                                       | По Умолчанию ~ |
| Правило                                   |                |
| ID<br>Отображения<br>Входящего<br>Трафика |                |

Сохранить Сбросить Отменить

Рисунок 95 - Настройка QCE

#### Ограничение шторма

Под штормом подразумевается ситуация, при которой пакеты заполняют LAN, создается избыточный трафик, в связи с чем снижается производительность сети.

Ограничение шторма предотвращает прерывание трафика в сети широковещательным, многоадресным или одноадресным штормом на порту.

#### Глобальная Настройка Ограничения Широковещательного Шторма

| Тип Кадра         | Включить | Скорость | Ед. Измерения |
|-------------------|----------|----------|---------------|
| Одноадресный      |          | 10       | кадры/с 🗸     |
| Многоадресный     |          | 10       | кадры/с 🗸     |
| Широковещательный |          | 10       | кадры/с 🗸     |

#### Настройка Ограничения Широковещательного Шторма для Порта

|      | Одн      | юадресные | Кадры            | Широк    | овещательн        | ые Кадры | Неизвестные Кадры |          |                  |  |  |  |
|------|----------|-----------|------------------|----------|-------------------|----------|-------------------|----------|------------------|--|--|--|
| Порт | Включить | Скорость  | Ед.<br>Измерения | Включить | Включить Скорость |          | Включить          | Скорость | Ед.<br>Измерения |  |  |  |
| *    |          | 500       | <> v             |          | 500               | <> v     |                   | 500      | <> v             |  |  |  |
| 1    |          | 500       | кбит/с 🗸         |          | 500               | кбит/с ∨ |                   | 500      | кбит/с ∨         |  |  |  |
| 2    |          | 500       | кбит/с 🗸         |          | 500               | кбит/с 🗸 |                   | 500      | кбит/с ∽         |  |  |  |
| 3    |          | 500       | кбит/с 🗸         |          | 500               | кбит/с ∨ |                   | 500      | кбит/с ∽         |  |  |  |
| 4    |          | 500       | кбит/с 🗸         |          | 500               | кбит/с ∨ |                   | 500      | кбит/с ∽         |  |  |  |
| 5    |          | 500       | кбит/с 🗸         |          | 500               | кбит/с ∨ |                   | 500      | кбит/с ∽         |  |  |  |

Рисунок 96 - Глобальная Настройка Ограничения

Широковещательного Шторма

### 4.4.9.26 Зеркалирование

Позволяет копировать трафик одного порта на другой, того же коммутатора.

Функция помогает при устранении неполадок, когда из портов вышел из строя.

Для настройки пользователю нажать на ID Сессии.

## Таблица Настроек Зеркалирования & Удаленного Зеркалирования

| ID Cec | ГЛИ      | Режим      | Тип            | VLAN ID | Зеркальный Порт |
|--------|----------|------------|----------------|---------|-----------------|
|        | 1        | тключено   | Зеркалирование | -       | -               |
|        | 2        | тключено   | Зеркалирование | -       | -               |
|        | <u>3</u> | сключено   | Зеркалирование | -       | -               |
|        | <u>4</u> | Сгключено  | Зеркалирование | -       | -               |
|        | <u>5</u> | с гключено | Зеркалирование | -       | -               |
|        |          |            |                |         |                 |

Рисунок 97 - Таблица Настроек Зеркалирования & Удаленного Зеркалирования 4.4.9.27 UPnP

Набор сетевых протоколов для автоматической настройки сетевых устройв.

## Настройка UPnP

| Режим                          | Отключено 🗸    |
|--------------------------------|----------------|
| TTL                            | 4              |
| Длительность Уведомления       | 100            |
| Режим IP Адресации             | Динамический ∨ |
| ID Интерфейса Статической VLAN | 1              |

Сохранить Сбросить

Рисунок 98 - Настройка UPnP

4.4.9.28 MVRP

Протокол множественных регистраций VLAN. Данный протокол автоматизирует создание и управление виртуальными локальными сетями.

Порты

## Общая Настройка Порта MRP

| Порт | Join Таймаут | Leave Таймаут | LeaveAll Таймаут | Периодическая Передача |
|------|--------------|---------------|------------------|------------------------|
| *    | 20           | 60            | 1000             |                        |
| 1    | 20           | 60            | 1000             |                        |
| 2    | 20           | 60            | 1000             |                        |
| 3    | 20           | 60            | 1000             |                        |
| 4    | 20           | 60            | 1000             |                        |
| 5    | 20           | 60            | 1000             |                        |
| 6    | 20           | 60            | 1000             |                        |
| 7    | 20           | 60            | 1000             |                        |
| 8    | 20           | 60            | 1000             |                        |

Рисунок 99 - Общая Настройка Порта MRP

## <u>MVRP</u>

Предоставляет доступ к глобальным настройкам протокола множественных регистраций VLAN.

| Глобальная Настройка MVRP |              |     |           |  |  |  |
|---------------------------|--------------|-----|-----------|--|--|--|
| Глобал                    | ьное Состоян | ние | Отключено |  |  |  |
| Управл                    | тение VLANs  |     | 1-4094    |  |  |  |
| Настро                    | ойка Порта   | MVF | RP        |  |  |  |
| Порт                      | Включено     |     |           |  |  |  |
| *                         |              |     |           |  |  |  |
| 1                         |              |     |           |  |  |  |
| 2                         |              |     |           |  |  |  |
| 3                         |              |     |           |  |  |  |
| 4                         |              |     |           |  |  |  |

Рисунок 100 - Глобальная Настройка MVRP

## 4.4.9.29 GVRP

Протокол регистрации VLAN. Позволяет обнаружить информацию об отсутствующих в базе данных коммутатора VLAN-сетях при получении сообщений GVRP.

## Глобальная настройка

## Настройка GVRP

| Включить GVRP  |          |  |  |  |
|----------------|----------|--|--|--|
| Параметр       | Значение |  |  |  |
| Join-time:     | 20       |  |  |  |
| Leave-time:    | 60       |  |  |  |
| LeaveAll-time: | 1000     |  |  |  |
| Макс. VLANs:   | 20       |  |  |  |

Сохранить

Рисунок 101 - Настройка GVRP

## Настройка порта

Подключение протокола GVRP для определённых портов.

| Порт | Режим     |        |
|------|-----------|--------|
| *    | <>        | $\sim$ |
| 1    | Отключено | $\sim$ |
| 2    | Отключено | $\sim$ |
| 3    | Отключено | $\sim$ |
| 4    | Отключено | $\sim$ |
| 5    | Отключено | $\sim$ |
| 6    | Отключено | $\sim$ |
| 7    | Отключено | $\sim$ |
| 8    | Отключено | $\sim$ |
| 9    | Отключено | $\sim$ |

Настройка Порта GVRP

Рисунок 102 - Настройка Порта GVRP

4.4.9.30 sFlow

Осуществляет мониторинг компьютерных сетей, сетевых устройств и беспроводных сетей.

Представляет из себя технологию выборки для мониторинга трафика в сетях передачи данных.

#### Настройка sFlow

Настройка Агента

**ІР-Адрес** 127.0.0.1

#### Настройка Приемника

| Владелец                | <het></het> | Релиз   |
|-------------------------|-------------|---------|
| IP-Адрес/Имя хоста      | 0.0.0.0     |         |
| UDP Порт                | 6343        |         |
| Таймаут                 | 0           | секунды |
| Макс. Размер Датаграммы | 1400        | байты   |

#### Настройка Порта

| Порт |          | Пробоотборник Г | Счетчик | Опро         | са       |      |      |
|------|----------|-----------------|---------|--------------|----------|------|------|
| порт | Включено | Частота Выборки | Мак     | с. Заголовок | Включено | Инте | рвал |
| *    |          | 0               | ]       | 128          |          |      | 0    |
| 1    |          | 0               |         | 128          |          |      | 0    |
| 2    |          | 0               |         | 128          |          |      | 0    |
| 3    |          | 0               |         | 128          |          |      | 0    |
| 4    |          | 0               |         | 128          |          |      | 0    |
| 5    |          | 0               |         | 128          |          |      | 0    |

Рисунок 103 - Настройка sFlow

4.4.9.31 DDMI

Следит за состоянием оптической линии, используя мониторинг уровня сигналов.

## Настройка DDMI

| Режим     | В | лючено | $\sim$ |
|-----------|---|--------|--------|
| Сохранить |   | Сброси | ΙТЬ    |

Рисунок 104 - Настройка DDMI

## 4.4.9.32 UDLD

Протокол позволяющий автоматически обнаруживать потери двухсторонней коммуникации на линиях связи.

## Настройка Порта UDLD

| Порт | Режим UDLD        | Интервал Сообщений |
|------|-------------------|--------------------|
| *    | <> v              | 7                  |
| 1    | Отключено 🗸       | 7                  |
| 2    | Отключено 🗸       | 7                  |
| 3    | Отключено 🗸       | 7                  |
| 4    | Отключено 🗸       | 7                  |
| 5    | Отключено 🗸       | 7                  |
| 6    | Отключено 🗸       | 7                  |
| 7    | Отключено 🗸       | 7                  |
| 8    | Отключено 🗸       | 7                  |
| 9    | Отключено 🗸       | 7                  |
| 10   | Отключено 🗸       | 7                  |
| 11   | Отключено 🗸       | 7                  |
| 12   | Отключено 🗸       | 7                  |
|      | Рисунок 105 - Нас | тройка Порта UDLD  |

## 4.4.9.33 MRP

Стандарт для сетей Ethernet. MRP предназначено для быстрого восстановления коммутаторов Ethernet после сбоя в кольцевой конфигурации, тем самым обеспечивая бесперебойную передачу данных.

Настройка Профиля MRP

Режим Глобального Профиля Отключено ~

Настройка Таблицы Профиля MRP

| Удалить | ID<br>Домена | Имя | Порт1 | Порт2 | Адм.Роль | InterConn<br>Режим | InterConn<br>ID | InterConn<br>Порт | VLAN<br>ID | Приоритет |
|---------|--------------|-----|-------|-------|----------|--------------------|-----------------|-------------------|------------|-----------|
| Удалить | 0            |     | 1 ~   | 1 ~   | Клиент 🗸 | $\sim$             | 0               | 1 ~               |            |           |

Добавить новый профиль MRP

Сохранить Сбросить

Рисунок 106 - Настройка Профиля MRP

## 4.4.9.34 OSPF

Протокол, отвечающий за динамическую маршрутизацию при помощи отслеживания состояния канала.

Настройка

## Глобальные Настройки OSPF

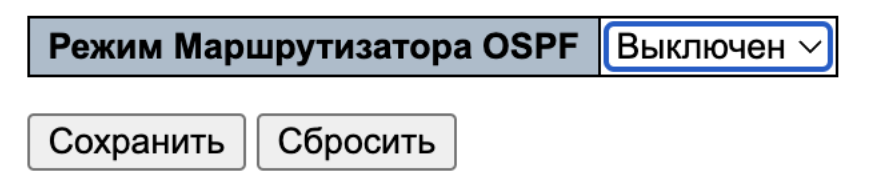

Рисунок 107 - Глобальные Настройки OSPF

Сетевая зона

Определение сетевой зоны. Необходимо указать адрес сети и ID зоны.

| Настройка | Зоны | Сети | OSPF |
|-----------|------|------|------|
|-----------|------|------|------|

| Удалить    | Адрес Сети  | Длина Маски | ID Зоны |  |
|------------|-------------|-------------|---------|--|
|            | *           | *           | *       |  |
| Удалить    | 0.0.0.0     | 24          | 0.0.0.0 |  |
| Добавить Н | ювую Запись |             |         |  |
| Сохранить  | Сбросить    |             |         |  |

Рисунок 108 - Настройка Зоны Сети OSPF

По этому же принципу настройте следующие параметры:

- Тупиковая зона;
- Аутентификация зоны;
- Диапазон зоны;
- Интерфейсы;
- Виртуальный канал.

## 4.4.9.35 STK-Ring

Кольцевое резервирование.

Протокол идентифицирует один коммутатор как главный в сети, а затем автоматически блокируют прохождение пакетов через любые избыточные пути.

Задержка резервирования устанавливается пользователем из выпадающего списка.

## Настройка STK-Ring

| Глобальный Режим | Отключено 🗸 |
|------------------|-------------|
|------------------|-------------|

## Настройка Таблицы STK-Ring

| Роль Адм. | Порт1    | Порт2 | Задержка Восстановления(мс) |
|-----------|----------|-------|-----------------------------|
| Клиент 🗸  | 1 ~      | 2 ~   | ✓ 500мс                     |
| Сохранить | Сбросить | •     | 300мс                       |

Рисунок 109 - Настройка STK-Ring

## 4.5 Монитор

Позволяет просматривать информацию о устройствах согласно рисунку 110. Настройки описаны в разделе 4.4 настоящего руководства пользователя.

| – Монитор                            |
|--------------------------------------|
| Осистема                             |
| » Тепловая защита                    |
| Опорты                               |
| COAM                                 |
| <b>ODHCP</b>                         |
| •••••••••••••••••••••••••••••••••••• |
| • Агрегация                          |
| » Защита от петель                   |
| OSTP                                 |
| OMVR                                 |
| <b>O</b> IPMC                        |
| GLLDP                                |
| 🏁 Таблица МАС                        |
| <b>O</b> VLANs                       |
| * MVRP                               |
| ≫ sFlow                              |
| ODDMI                                |
| >> UDLD                              |
| * MRP                                |
| <b>€</b> OSPF                        |
| * STK-Ring                           |

Рисунок 110 – данные доступные для просмотра

## 4.6 Диагностика

4.6.1 Ping IPv4 и IPv6

Команда Ping позволяет пакеты ICMP-запросов на другой узел сети, тем самым пользователь может проверить связь с удалённым узлом.

Программное обеспечение позволяет проверить связь с IPv4 и IPv6.

#### Ping (IPv4)

Заполните необходимые параметры и нажмите «Старт», чтобы начать Ping.

| 56<br>0<br>5<br>64 | байты<br>(однобайтовое значение; целое число или шестнадцатеричный код с<br>префиксом '0x')<br>пакеты |
|--------------------|----------------------------------------------------------------------------------------------------|
|                    |                                                                                                    |
|                    | 56<br>0<br>5<br>64                                                                                    |

Старт

## Рисунок 111 – Проверка связи с IPv4

#### Ping (IPv6)

Заполните необходимые параметры и нажмите «Старт», чтобы начать Ping.

| Имя Хоста или IP-Адрес                                                                  |    |                                                                                    |
|-----------------------------------------------------------------------------------------|----|------------------------------------------------------------------------------------|
| Размер Полезной Нагрузки                                                                | 56 | байты                                                                              |
| Шаблон Данных Полезной<br>Нагрузки                                                      | 0  | (однобайтовое значение; целое число или<br>шестнадцатеричный код с префиксом '0x') |
| Количество Пакетов                                                                      | 5  | пакеты                                                                             |
| VID Интерфейса Источника                                                                |    |                                                                                    |
| Номер Порта Источника                                                                   |    |                                                                                    |
| IP-Адрес для Интерфейса<br>Источника<br>Отображать Только Сводную<br>Статистику (Quiet) |    |                                                                                    |

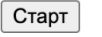

Рисунок 112 – Проверка связи с IPv4

## 4.6.2 Traceroute IPv4 и IPv6

Диагностика сети. Отслеживание пути, по которым пакеты данных проходят от источника к хосту назначения, что позволяет администраторам оперативно решить проблемы с подключением.

Программное обеспечение позволяет работать. С IPv4 и IPv6.

## Traceroute (IPv4)

Заполните необходимые параметры и нажмите "Старт", чтобы начать трассировку маршрута.

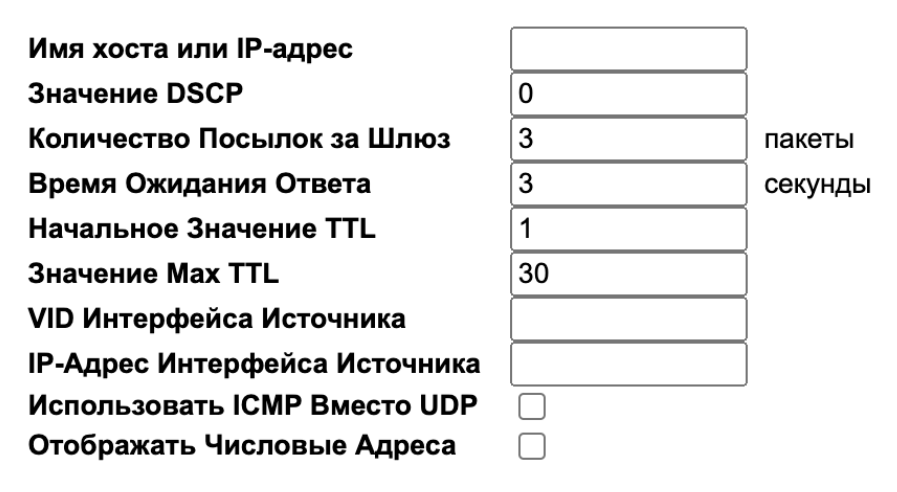

Старт

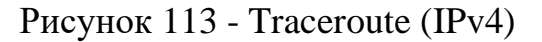

### Traceroute (IPv6)

Заполните необходимые параметры и нажмите "Старт", чтобы начать трассировку маршрута.

| Имя Хоста или IP-Адрес            |    |         |
|-----------------------------------|----|---------|
| Значение DSCP                     | 0  |         |
| Количество Посылок за Шлюз        | 3  | пакеты  |
| Время Ожидания Ответа             | 3  | секунды |
| Значение Max TTL                  | 30 |         |
| VID Интерфейса Источника          |    |         |
| IP-Адрес для Интерфейса Источника |    |         |
| Отображать Числовые Адреса        |    | -       |
|                                   |    |         |

Старт

Рисунок 114 - Traceroute (IPv6)

## 4.6.3 Получение МІВ ОАМ

Получение виртуальная база данных мониторинг системных и сетевых сбоев.

## Ссылка на Получение МІВ ОАМ

| Локальная    | $\bigcirc$ |  |  |
|--------------|------------|--|--|
| Одноранговая | $\bigcirc$ |  |  |
| Порт 1 🗸     |            |  |  |
|              |            |  |  |
| Старт        |            |  |  |

Рисунок 115 - Получение МІВ ОАМ

4.6.4 Диагностика кабеля

Пользователя доступна проверка кабеля для всех или для выбранных портов. Это позволяет обнаружить любые неисправности кабеля (короткое замыкание, обрыв и т. д.) и определить расстояние до места повреждения.

### Диагностика Кабеля VeriPHY

| Порт  | ✓ Bce |                  |        |                        |                |         |        |         |  |  |
|-------|-------|------------------|--------|------------------------|----------------|---------|--------|---------|--|--|
|       | 9     |                  |        |                        |                |         |        |         |  |  |
| Старт | 10    |                  |        |                        |                |         |        |         |  |  |
|       | 11    |                  |        |                        |                |         |        |         |  |  |
|       | 12    | Состояние Кабеля |        |                        |                |         |        |         |  |  |
| Порт  | 13    | Длина А          | Пара В | Длина В                | Пара С         | Длина С | Пара D | Длина D |  |  |
| 9     | 14    |                  |        | , . <b></b> (          |                |         |        |         |  |  |
| 10    | 14    |                  |        |                        |                |         |        |         |  |  |
| 11    | 15    |                  |        |                        |                |         |        |         |  |  |
| 12    | 16    |                  |        |                        |                |         |        |         |  |  |
| 13    | 17    |                  |        | 0 <b></b> .(           |                |         |        |         |  |  |
| 14    | 18    |                  |        |                        |                |         |        |         |  |  |
| 15    | 10    |                  |        |                        |                |         |        |         |  |  |
| 16    | 19    |                  |        |                        |                |         |        |         |  |  |
| 17    | 20    |                  |        |                        |                |         |        |         |  |  |
| 18    | 21    |                  |        |                        |                |         |        |         |  |  |
| 19    | 22    |                  |        |                        |                |         |        |         |  |  |
| 20    | 22    |                  |        |                        |                |         |        |         |  |  |
| 21    | 23    |                  |        | )0 <del></del> (       |                |         |        |         |  |  |
| 22    | 24    |                  |        |                        |                |         |        |         |  |  |
| 23    | 25    |                  |        |                        |                |         |        |         |  |  |
| 24    | 26    |                  |        |                        |                |         |        |         |  |  |
| 25    | 20    |                  |        |                        |                |         |        |         |  |  |
| 26    | 27    |                  |        |                        |                |         |        | -       |  |  |
| 27    | 28    |                  |        |                        |                |         |        |         |  |  |
| 28    | 20    |                  |        | n n n <del>a n</del> a | (. <del></del> |         |        |         |  |  |

Рисунок 116 - Диагностика Кабеля VeriPHY

## 4.7 Обслуживание

4.7.1 Перезапуск коммутатора

Позволяет перезагрузить устройство через графический интерфейс.

## Перезагрузить устройство

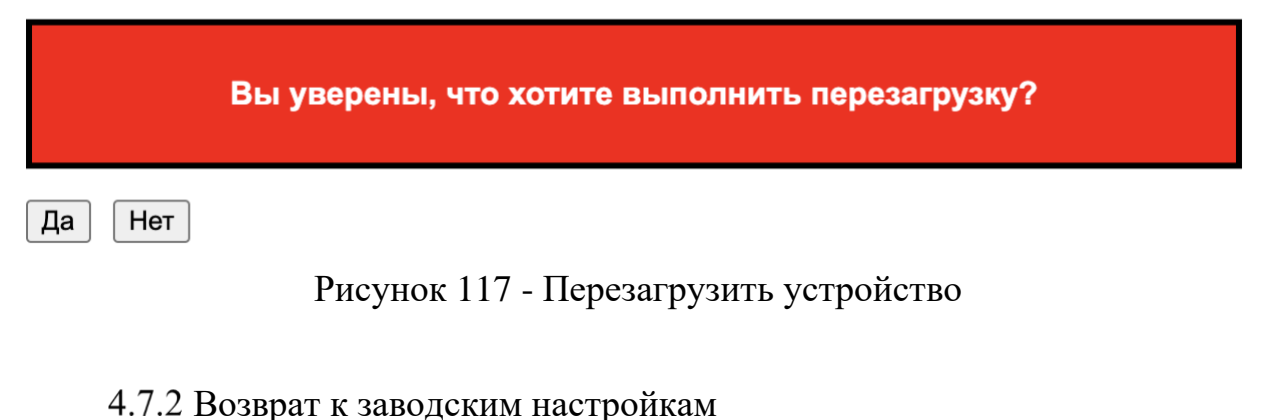

Позволяет вернуться к заводским настройкам.

## Заводские Настройки

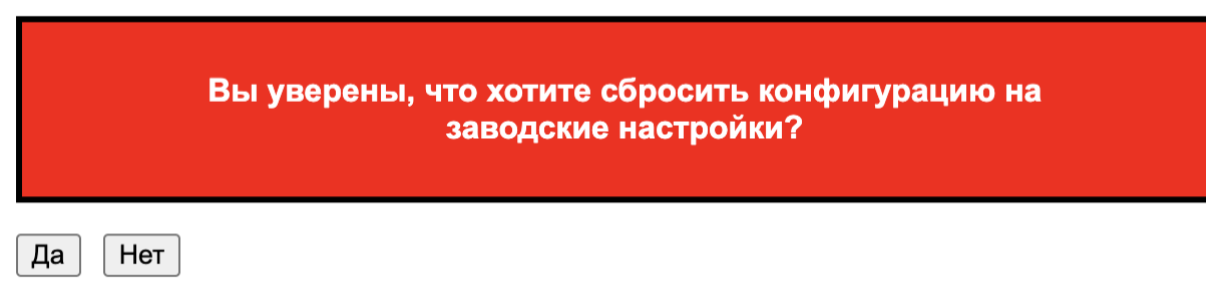

Рисунок 118 – Возвращение к заводским настройкам

4.7.3 Программное обеспечение

4.7.3.1 Загрузка

Позволяет обновлять программное обеспечение. Файл с обновлением присылает компания-производитель по запросу пользователя.

## Загрузка Программного Обеспечения

Выберите файл

Файл не выбран

Загрузить

Рисунок 119 – Обновление программного обеспечения

## Выбор Образа Программного Обеспечения

| Активный Образ |                                     |  |  |  |
|----------------|-------------------------------------|--|--|--|
| Образ          | istax_luke_1.1.0.1.250311200908.mfi |  |  |  |
| Версия         | 1.1.0.1.250311200908                |  |  |  |
| Дата           | 2025-03-11T20:09:08-04:00           |  |  |  |

| Альтернативный Образ |                           |  |  |  |
|----------------------|---------------------------|--|--|--|
| Образ                | linux.bk                  |  |  |  |
| Версия               | 1.1.0.1.250306123310      |  |  |  |
| Дата                 | 2025-03-06T12:33:10-05:00 |  |  |  |

Активация альтернативного образа || Отмена

Рисунок 120 - Выбор Образа Программного Обеспечения

4.7.4 Настройка

4.7.4.1 Сохранение startup-config

Позволяет сохранить текущие настройки программного обеспечения в отдельный файл.

### Сохраните Текущую Настройку в Файле start-config

Обратите внимание: создание файла настройки может занять много времени, в зависимости от объема нестандартных настроек.
Сохранить настройку

Рисунок 121 – Сохранение текущих настроек ПО

4.7.4.2 Загрузка

Позволяет загрузить ранее сохраненный файл с настройками программного обеспечения.

## Загрузить Настройку

Выберите файл настройки для сохранения.

Обратите внимание: Подготовка к загрузке run-config может занять некоторое время.

| Имя Файла                 |
|---------------------------|
| $\bigcirc$ running-config |
| $\bigcirc$ default-config |
| $\bigcirc$ startup-config |
| $\bigcirc$ stk_eds.eds    |

Загрузить настройку

Рисунок 122 – Загрузка настроек ПО

4.7.4.3 Активирование

Пользователь производит активация загруженных через файл настроек для программного обеспечения.

Предыдущая настройка будет полностью заменена, что потенциально может привести к потере возможности подключения к управлению.

#### Активировать Настройку

Выберите файл настройки для активации. Предыдущая настройка будет полностью заменена, что потенциально может привести к потере возможности подключения к управлению.

Обратите внимание: Активированный файл настройки не будет автоматически сохранен в файле start-config.

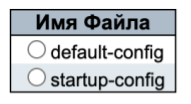

Активировать настройку

Рисунок 123 – Активация настроек

### 4.7.4.4 Удаление

Удаление ранее загруженного файла с сохраненными настройками программного обеспечения.

## Удалить Файл Настройки

Выберите файл настройки для удаления.

| Имя Файла                 |  |
|---------------------------|--|
| $\bigcirc$ startup-config |  |

Удалить файл настройки

Рисунок 124 – Удаление файла

## 5 Устранение неисправностей

В процессе эксплуатации программного обеспечения могут возникнуть следующие неисправности, не связанные с неправильной настройкой устройства:

## Коммутатор не работает, не горит диод PWR

Проверьте источник питания, в случае его исправности обратитесь в службу поддержки.

## Коммутатор работает, диод SYS не горит и не мигает по прошествии 2 минут после подачи питания

Внутренняя ошибка системного программного обеспечения, связанная с нарушением целостности образов ПО — обратитесь в службу поддержки.

# Коммутатор работает, кабель подключен в порт (диод с номером порта горит, однако связь через порт не устанавливается)

Проверьте включен ли порт через интерфейс управления, проверьте не отключен ли порт из-за «шторма» или перегрузки через интерфейс управления. Если в каком-то из случает порт отключен попробуйте включить. Проверьте отключение из-за перегрева порта через панель управления, в случае перегрева переконфигурируйте остальные порты коммутатора для снижения нагрузки на порт. Если указанные действия не помогли обратитесь в службу поддержки.